## COMPREHENSIVE DOCUMENTATION OF BENEFITS: GUIDANCE, REQUIREMENTS, AND NEW TOOLS

Jeff Strahan, Office of Water Project Review Tim Fleeger, Northwestern Division Max Millstein, South Atlantic Division Susan Durden, Institute for Water Resources Janet Cote, New England District

> US Army Corps of Engineers

U.S. ARMY

SO THE BANE BULKHEADS CAN BE USED FOR LOOKS & GAM

> PRESTRESSED-GONGRETE TRUNNION GROEP ......

KONE: LANUTER GATE KOT SHOWN

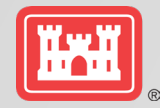

# AGENDA

- Introduction and Key Concepts
- Overview of Guidance and Related Requirements
- C BEST Tool
- Quick Look Tools
- Table of Effects
- Case Study
- Questions / Discussion

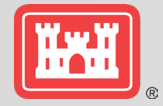

### INTRODUCTION AND KEY CONCEPTS JEFF STRAHAN, IWR

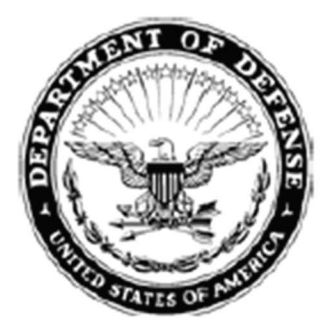

DEPARTMENT OF THE ARMY

OFFICE OF THE ASSISTANT SECRETARY CIVIL WORKS 108 ARMY PENTAGON WASHINGTON DC 20310-0108

SACW

5 January 2021

MEMORANDUM FOR COMMANDING GENERAL, U.S. ARMY CORPS OF ENGINEERS

SUBJECT: POLICY DIRECTIVE – Comprehensive Documentation of Benefits in Decision Document

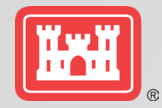

# ASA(CW) Memo (5Jan21) – Comprehensive Documentation of Benefits in Decision Documents

- Identify and analyze benefits in total and equally across a full array of benefit categories
- Life Safety Objective Required for all FRM and CSRM Studies
- Include a plan that maximizes net total benefits across all benefit categories in the final array
- Include a non-structural plan for FRM studies in the final array
- Include a locally-preferred plan if requested by the sponsor

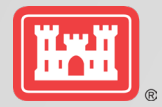

# **GUIDANCE AND REQUIREMENTS**

Planning Bulletin 2019-04 (20Jun19) – Incorporating Life Safety into Flood and Coastal Storm Risk Management Studies

- When existing dams and levees are in the study area, must include specific objectives regarding achieving Tolerable Risk Guidelines (TRGs)
- Studies that include existing or proposed levee systems and dams must include a minimum of alternative that addresses TRG 1 and TRG 4

# CECW-P Memo (13Jan23) – Interim Environmental Justice Guidance for Civil Works Planning Studies

Identify study-specific objectives and constraints to provide benefits and avoid disproportionate impacts to underserved and disadvantaged communities

#### **Pre-pub Draft ER 1105-2-103 – Policy for Conducting Civil Works Planning Studies**

Include the Least Environmentally Damaging Practicable Alternative (LEDPA) in the array of alternatives

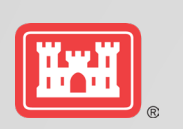

### C-BEST: PURPOSE AND NEED MAX MILLSTEIN, SAD

### **C-BEST: Comprehensive Benefit Evaluation and Scoping Tool**

- PDTs need a tool to systematically determine what effects the proposed project or action will have and should be evaluated
- Brainstorming tool
- Identify and discuss what metrics could be used to measure project effects and how those will be useful to inform decision-making

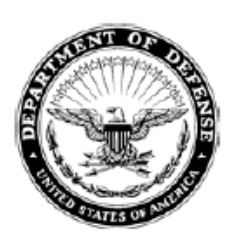

SACW

DEPARTMENT OF THE ARMY OFFICE OF THE ASSISTANT SECRETARY CIVIL WORKS 108 ARMY PENTAGON WASHINGTON DC 20310-0108

5 January 2021

#### MEMORANDUM FOR COMMANDING GENERAL, U.S. ARMY CORPS OF ENGINEERS

SUBJECT: POLICY DIRECTIVE – Comprehensive Documentation of Benefits in Decision Document

1. <u>Purpose</u>. This memorandum issues policy direction on the comprehensive assessment and documentation of benefits in the conduct of U.S. Army Corps of Engineers (USACE) water resources development project planning. This policy updates current procedures, and

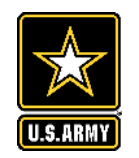

# **C-BEST: PURPOSE AND NEED**

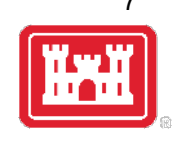

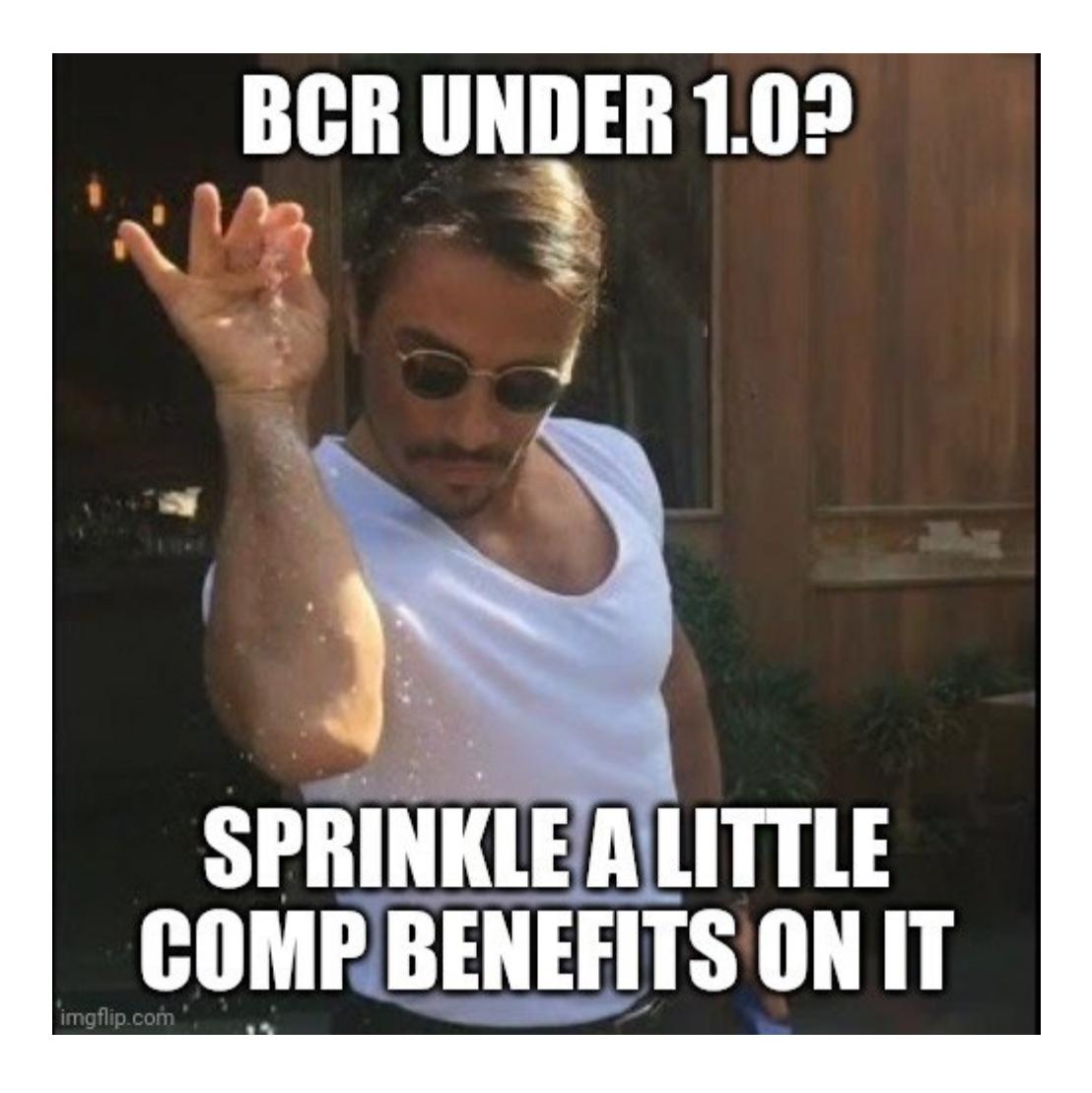

- C-BEST helps study teams "bake in" comprehensive benefits from the very start, as opposed to "sprinkling it on" after plan formulation is already completed.
- Helps PDTs "Wrap their heads around" what kinds of benefits could potentially be claimed and how those can be measured

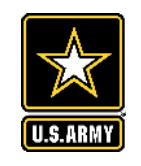

# WHEN TO USE IT

- Use the tool early in the study process
- As early as initial scoping meeting, but before the Alternatives Milestone
- Used to inform the scope and schedule of the analysis; i.e., model reviews and certification, data needs, etc.

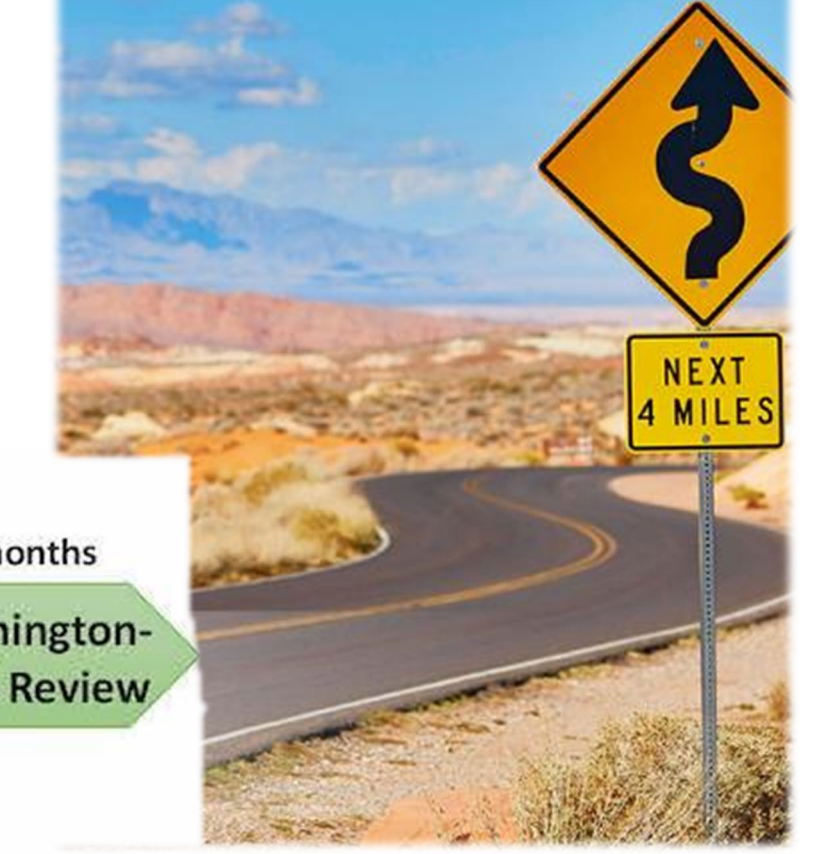

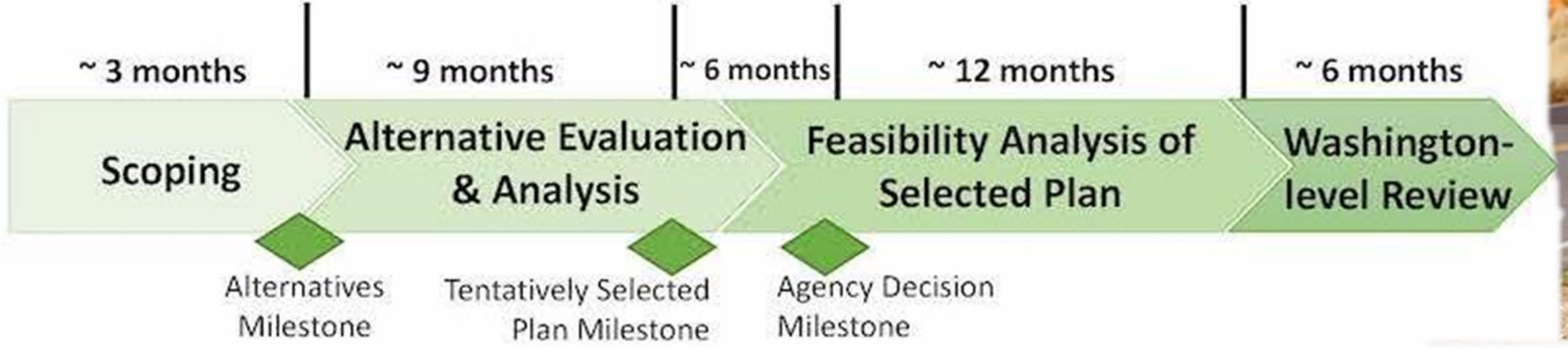

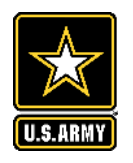

# WHAT IS THE TOOL?

| CSRM Indicators & Metrics                                               |                                                   |              |                                                |                                                                                         |                                                                                                    |                                        |                                                                                 |  |  |  |
|-------------------------------------------------------------------------|---------------------------------------------------|--------------|------------------------------------------------|-----------------------------------------------------------------------------------------|----------------------------------------------------------------------------------------------------|----------------------------------------|---------------------------------------------------------------------------------|--|--|--|
| Code                                                                    | National<br>Account                               | Typical<br>? | Effect Category                                | Effect                                                                                  | Effect Description /<br>Relationship to Project                                                              | Quantitative /<br>Qualitative          | Metric(s) /<br>Indicator(s)                                                     |  |  |  |
| RED-1                                                                   | RED                                               | Y            | Changes to<br>Regional<br>Economic<br>Activity | Employment                                                                              | Changes to employment due<br>to property damages and/or<br>shorefront losses from coastal<br>storms          | Quantitative                           | # person years (which<br>is equal to # people<br>employed x number<br>of years) |  |  |  |
| RED-2                                                                   | RED                                               | Y            | Changes to<br>Regional<br>Economic<br>Activity | Income                                                                                  | Changes to income due to<br>property damages and/or<br>shorefront losses from coastal<br>storms              | Quantitative                           | \$ in income                                                                    |  |  |  |
| RED-3                                                                   | RED                                               | Y            | Changes to<br>Regional<br>Economic<br>Activity | Value Added<br>(GSP,GRP,GMP)                                                            | Changes to the value of output<br>due to property damages<br>and/or shorefront losses from<br>coastal storms | Quantitative                           | \$ value in<br>GSP/GRP/GMIP                                                     |  |  |  |
| RED-4                                                                   | ED-4 RED N Changes to<br>ED-4 RED N Economic Reve |              | Business<br>Revenues                           | Changes to business revenue<br>due to property damages<br>and/or shorefront losses from |                                                                                                    | value of business<br>revenue or output |                                                                                 |  |  |  |
| INSTRUCTIONS CSRM-NED CSRM-RED CSRM-OSE CSRM-EQ NAV-NED NAV-RED NAV-OSE |                                                   |              |                                                |                                                                                         |                                                                                                    |                                        |                                                                                 |  |  |  |

 Excel Spreadsheet-Based Tool

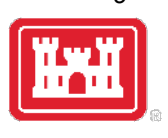

- Color-coded
- List of Common and Not-so-common Indicators and Metrics
- One Tab for each
   Business Line and
   P&G Account
- Pre-populated List of Effects, Metrics, and Models that can be used to quantify effects.

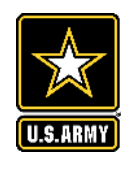

# **HOW TO USE IT**

Select your business line

INSTRUCTIONS CSRM-NED CSRM-RED CSRM-OSE CSRM-EQ NAV-NED

NAV-RED

NAV-OSE

- (Together with the PDT) Go down the list of potential project effects and decide 2. which effects will most likely be impacted by the proposed project/action.
- 3 Determine which metrics can be used to measure project effects, the level of effort to measure effects, and the value added to decision-making.
- Add more effects and metrics as necessary.

|       | FRM Indicators & Metrics |                                                 |                         |                                                                                                    |                                                                                                    |                                                          |                                                                |  |  |  |
|-------|--------------------------|-------------------------------------------------|-------------------------|----------------------------------------------------------------------------------------------------|----------------------------------------------------------------------------------------------------|----------------------------------------------------------|----------------------------------------------------------------|--|--|--|
| Code  | National<br>Account      | Typical<br>?                                    | Effect Category Effect  |                                                                                                    | Effect Description /<br>Relationship to Project                                                                         | Quantitative /<br>Qualitative                            | Metric(s) /<br>Indicator(s)                                    |  |  |  |
| OSE-1 | OSE                      | Y                                               | Health & Safety         | Size of the<br>Population at<br>Risk (PAR)                                                          | # of people potentially<br>impacted by riverine flood<br>hazard                                                         | Semi-Quantitative                                        | # people in PAR                                                |  |  |  |
| OSE-2 | OSE                      | Y                                               | Health & Safety         | Life Safety Risk                                                                                    | Estimation of lives lost from the riverine flood hazard                                                                 | Quantitative                                             | Estimated # of lives<br>lost                                   |  |  |  |
| OSE-3 | OSE                      |                                                 | Social<br>Connectedness | Community<br>Citizen Ratings                                                                        | Potential impact from riverine<br>flooding on citizen ratings of<br>the community as a good place<br>to liveQualitative |                                                          | Citizen Ratings of the<br>community as a good<br>place to live |  |  |  |
| OSE-4 | OSE                      | DSE Social Civic<br>Connectedness Participation |                         | Potential impact from riverine<br>flooding on # of civic and<br>community organizations/<br>members | Quantitative                                                                                                    | # of civic and<br>community<br>organizations/<br>members |                                                                |  |  |  |

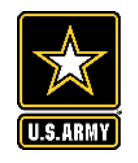

# HOW TO USE IT

- 4. Verify tool's default values in columns D-H (PDTs should modify the default values in any field to better suit their specific study.)
- 5. For each project effect that the PDT determines would be useful and relevant to measure, fill out columns I-M.

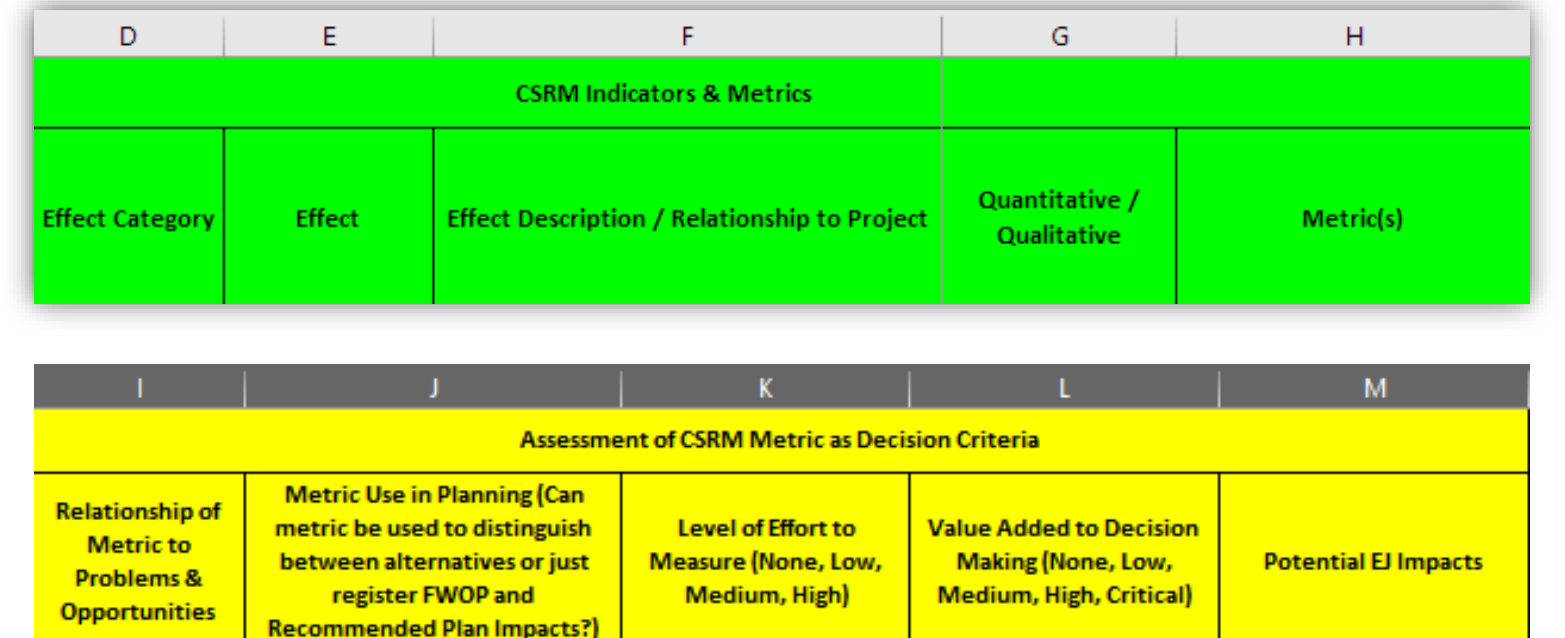

6. Use columns N-R to determine which models and methods are best suited to qualify and/or quantify the evaluation metrics

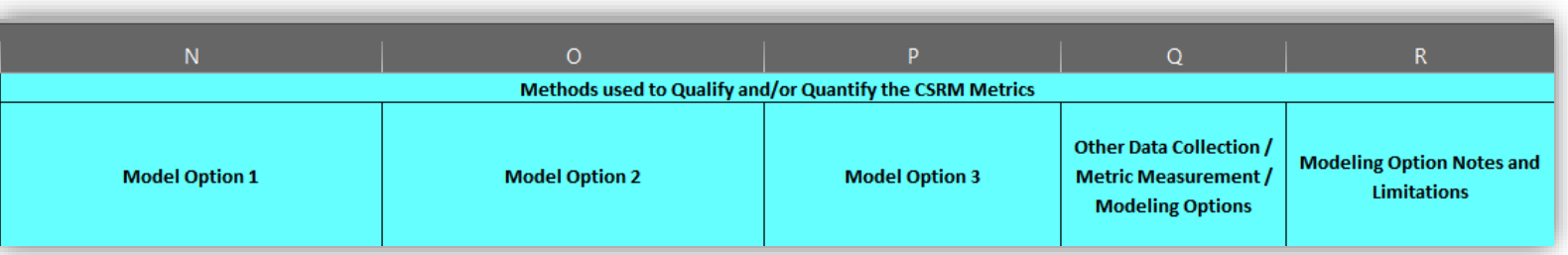

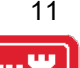

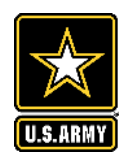

### **EXAMPLES: CSRM-NED**

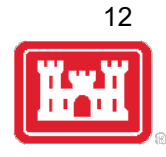

|       | CSRM Indicators & Metrics |              |                                            |                                        |                                                                      |                               |                             |  |  |  |
|-------|---------------------------|--------------|--------------------------------------------|----------------------------------------|----------------------------------------------------------------------|-------------------------------|-----------------------------|--|--|--|
| Code  | National<br>Account       | Typical<br>? | Effect<br>Category                         | Effect                                 | Effect Description /<br>Relationship to Project                      | Quantitative /<br>Qualitative | Metric(s) /<br>Indicator(s) |  |  |  |
| NED-1 | NED                       | Y            | Damages to<br>Property &<br>Infrastructure | Flood Damages<br>to Buildings          | Storm surge inundation<br>damages to property from<br>coastal storms | Quantitative                  | \$ in damage                |  |  |  |
| NED-2 | NED                       | Y            | Damages to<br>Property &<br>Infrastructure | Erosion<br>Damages to<br>Buildings     | Erosion damage to property<br>from coastal storms                    | Quantitative                  | \$ in damage                |  |  |  |
| NED-3 | NED                       | Y            | Damages to<br>Property &<br>Infrastructure | Wave Attack<br>Damages to<br>Buildings | Wave attack damages to<br>property from coastal<br>storms            | Quantitative                  | \$ in damage                |  |  |  |

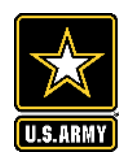

### **EXAMPLES: CSRM-NED**

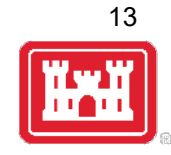

| CSRN      | / Indicato          | rs & Metrics                           |                                                                   | Assessment                                                                                                    | of CSRM Metric as D                                        | ecision Criteria                                                            |                                                                     |  |  |  |
|-----------|---------------------|----------------------------------------|-------------------------------------------------------------------|----------------------------------------------------------------------------------------------------|------------------------------------------------------------|-----------------------------------------------------------------------------|---------------------------------------------------------------------|--|--|--|
| Code      | National<br>Account | Effect                                 | Relationship of<br>Metric to<br>Problems &<br>Opportunities       | Metric Use in Planning<br>(Can metric be used to<br>distinguish between<br>alternatives or just register<br>FWOP and Recommended<br>Plan Impacts?) | Level of Effort to<br>Measure (None,<br>Low, Medium, High) | Value Added to<br>Decision Making<br>(None, Low, Medium,<br>High, Critical) | Potential EJ Impacts                                                |  |  |  |
| NED-<br>1 | NED                 | Flood<br>Damages to<br>Buildings       | Critical<br>Importance;<br>Primary<br>Objective of<br>the Project | Yes; Can fully evaluate<br>differences between<br>alternatives                                                                                     | High                                                       | High                                                                        | EJ Community located<br>within the project area<br>will be affected |  |  |  |
| NED-<br>2 | NED                 | Erosion<br>Damages to<br>Buildings     | Critical<br>Importance;<br>Primary<br>Objective of<br>the Project | Yes; Can fully evaluate<br>differences between<br>alternatives                                                                                     | High                                                       | High                                                                        | EJ Community located<br>within the project area<br>will be affected |  |  |  |
| NED-<br>3 | NED                 | Wave Attack<br>Damages to<br>Buildings | Critical<br>Importance;<br>Primary<br>Objective of<br>the Project | Yes; Can fully evaluate<br>differences between<br>alternatives                                                                                     | High                                                       | High                                                                        | EJ Community located<br>within the project area<br>will be affected |  |  |  |

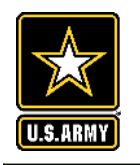

# **EXAMPLES: CSRM-NED**

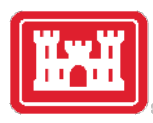

| CSRN  | I Indicators &<br>Metrics              | , i i i i i i i i i i i i i i i i i i i                                                                                                    | Methods used to Qualify and                                                                                                    | d/or Quar         | ntify the CSRM Metrics                                        |                                                                                                    |
|-------|----------------------------------------|----------------------------------------------------------------------------------------------------|----------------------------------------------------------------------------------------------------|-------------------|---------------------------------------------------------------|----------------------------------------------------------------------------------------------------|
| Code  | Effect                                 | Model Option 1                                                                                                    | Model Option 2                                                                                                    | Model<br>Option 3 | Other Modeling<br>Options                                     | Other Modeling Option<br>Limitations                                                                                                    |
| NED-1 | Flood<br>Damages to<br>Buildings       | Beach-Fx: Account for life<br>cycle flood damages to<br>buildings primarily in ocean<br>front environments. Could be<br>used on backbays in a pinch | G2CRM: Account for life<br>cycle flood damages to<br>buildings primarily in back<br>bay environments. Could be<br>used on oceanfront in a<br>pinch |                   | HEC-RAS + HEC-FDA;<br>HEC-RAS + HEC-FIA; GIS<br>+ Spreadsheet | HEC-FDA/FIA: Does not<br>automatically factor in tide,<br>shoreline change or SLR. Is<br>not life cycle monte carlo<br>simulation based |
| NED-2 | Erosion<br>Damages to<br>Buildings     | Beach-Fx: Account for life<br>cycle erosion damages to<br>buildings                                                                                 |                                                                                                    |                   | HEC-RAS + HEC-FDA;<br>HEC-RAS + HEC-FIA; GIS<br>+ Spreadsheet | HEC-FDA/FIA: Does not<br>automatically factor in tide,<br>shoreline change or SLR. Is<br>not life cycle monte carlo<br>simulation based |
| NED-3 | Wave Attack<br>Damages to<br>Buildings | Beach-Fx: Account for life<br>cycle wave attack damages to<br>buildings                                                                             | G2CRM: accounts for wave contribution to total water level in damage estimates                                                                     |                   | HEC-RAS + HEC-FDA;<br>HEC-RAS + HEC-FIA; GIS<br>+ Spreadsheet | HEC-FDA/FIA: Does not<br>automatically factor in tide,<br>shoreline change or SLR. Is<br>not life cycle monte carlo<br>simulation based |

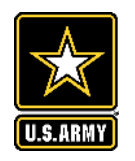

### **EXAMPLES: CSRM-OSE**

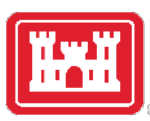

|        | CSRM Indicators & Metrics |              |                         |                                                                                       |                                                                                                    |                                         |                                                                                                    |  |  |  |
|--------|---------------------------|--------------|-------------------------|---------------------------------------------------------------------------------------|----------------------------------------------------------------------------------------------------|-----------------------------------------|----------------------------------------------------------------------------------------------------|--|--|--|
| Code   | National<br>Account       | Typical<br>? | Effect Category         | Effect                                                                                | Effect Description / Relationship to<br>Project                                                                                                | Quantitative /<br>Qualitative           | Metric(s) / Indicator(s)                                                                                         |  |  |  |
| OSE-1  | OSE                       | Y            | Health & Safety         | Size of the<br>Population at Risk<br>(PAR)                                            | <pre># of people potentially impacted by<br/>coastal storm hazard</pre>                                                                        | Semi-<br>Quantitative                   | # people in PAR                                                                                                  |  |  |  |
| OSE-2  | OSE                       | Y            | Health & Safety         | Life Safety RiskEstimation of lives lost from the<br>coastal storm hazardQuantitative |                                                                                                    | Estimated # of lives<br>lost            |                                                                                                    |  |  |  |
| OSE-9  | OSE                       | N            | Social<br>Connectedness | Quality of LifeImpact from coastal storms on<br>views on quality of lifeQualitative   |                                                                                                    | Views on quality of life                |                                                                                                    |  |  |  |
| OSE-10 | OSE                       | N            | Social<br>Connectedness | Equity & Diversity<br>Views                                                           | Impact from coastal storms on<br>views on equity and diversity in<br>community                                                                 | Qualitative                             | Views on equity and<br>Diversity in community                                                                    |  |  |  |
| OSE-11 | OSE                       | N            | Social<br>Connectedness | Access to<br>Community<br>Services                                                    | Impact from coastal storms on<br>change in number of community<br>services available; change in<br>number of residents using those<br>services | Quantitative /<br>Semi-<br>Quantitative | Change in number of<br>community services<br>available; change in<br>number of residents<br>using those services |  |  |  |
| OSE-12 | OSE                       | N            | Communal<br>Identity    | Core Values                                                                           | Impact from coastal storms on core values                                                                                                    | Qualitative                             | Change in Core Values                                                                                            |  |  |  |
| OSE-13 | OSE                       | N            | Communal<br>Identity    | Key Traditions                                                                        | Impact from coastal storms on key traditions                                                                                                   | Qualitative                             | Change in Key<br>Traditions                                                                                      |  |  |  |

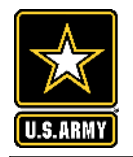

### **EXAMPLES: CSRM-EQ**

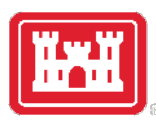

|      | CSRM Indicators & Metrics                                                                                         |  |                               |                                     |                                                                                                    |                                        |                                                    |  |  |  |  |
|------|----------------------------------------------------------------------------------------------------|--|-------------------------------|-------------------------------------|----------------------------------------------------------------------------------------------------|----------------------------------------|----------------------------------------------------|--|--|--|--|
| Code | de National Typic Effect<br>Account al? Category Effect Effect Description / Relationship to Project Quantitative |  | Quantitative /<br>Qualitative | Metric(s) /<br>Indicator(s)         |                                                                                                    |                                        |                                                    |  |  |  |  |
| EQ-1 | EQ                                                                                                    |  | Habitat<br>Change             | Environmental<br>Resource Loss      | Habitat change due to shoreline change from coastal storms and/ or sea level rise                                                                    | Quantitative                           | Acres of Habitat;<br>habitat units ??              |  |  |  |  |
| EQ-2 | EQ                                                                                                    |  | Habitat<br>Change             | T&E Species<br>Risk                 | Risk to T&E species due to habitat change from coastal storms and/ or sea level rise                                                                 | Qualitative /<br>Semi-<br>Quantitative | High, Medium, Low,<br>None ??                      |  |  |  |  |
| EQ-3 | EQ                                                                                                    |  | Cultural<br>Resources         | # Cultural<br>Resource Sites        | Risk to cultural resource sites from coastal storms and/ or sea level rise                                                                           | Semi-<br>Quantitative                  | # Sites impacted ??                                |  |  |  |  |
| EQ-4 | EQ                                                                                                    |  | Cultural<br>Resources         | # Cultural<br>Resource<br>Buildings | Risk to cultural resource buildings from coastal storms and/ or sea level rise                                                                       | Semi-<br>Quantitative                  | # cultural resource<br>buildings impacted ??       |  |  |  |  |
| EQ-5 | EQ                                                                                                    |  | Habitat<br>Change             | Habitat<br>Creation                 | Habitat created due to project - e.g. ability for<br>turtles to nest on beaches; dunes for shorebird<br>nesting and foraging, artificial reefs, etc. | Semi-<br>Quantitative                  | Acres of Habitat;<br>habitat units<br>(annualized) |  |  |  |  |

# INTEGRATING EJ / JUSTICE 40 INTO THE C-BEST AND THE PLANNING PROCESS

IDDN -

- I. Identify disadvantaged communities in the project area. Use tools like the EPA's EJScreen and the CEQ's Climate and Economic Justice Screening Tool.
- II. Describe the identified EJ communities, the specific challenges they face, and how positive or adverse project effects could be measured by a given metric. Use "Potential EJ Impacts" (Column M)
- III. Develop opportunities and objectives to mitigate adverse effects or maximize positive effects.
- **IV. Narrate** the story of the EJ groups and the expected effects of a project on them.

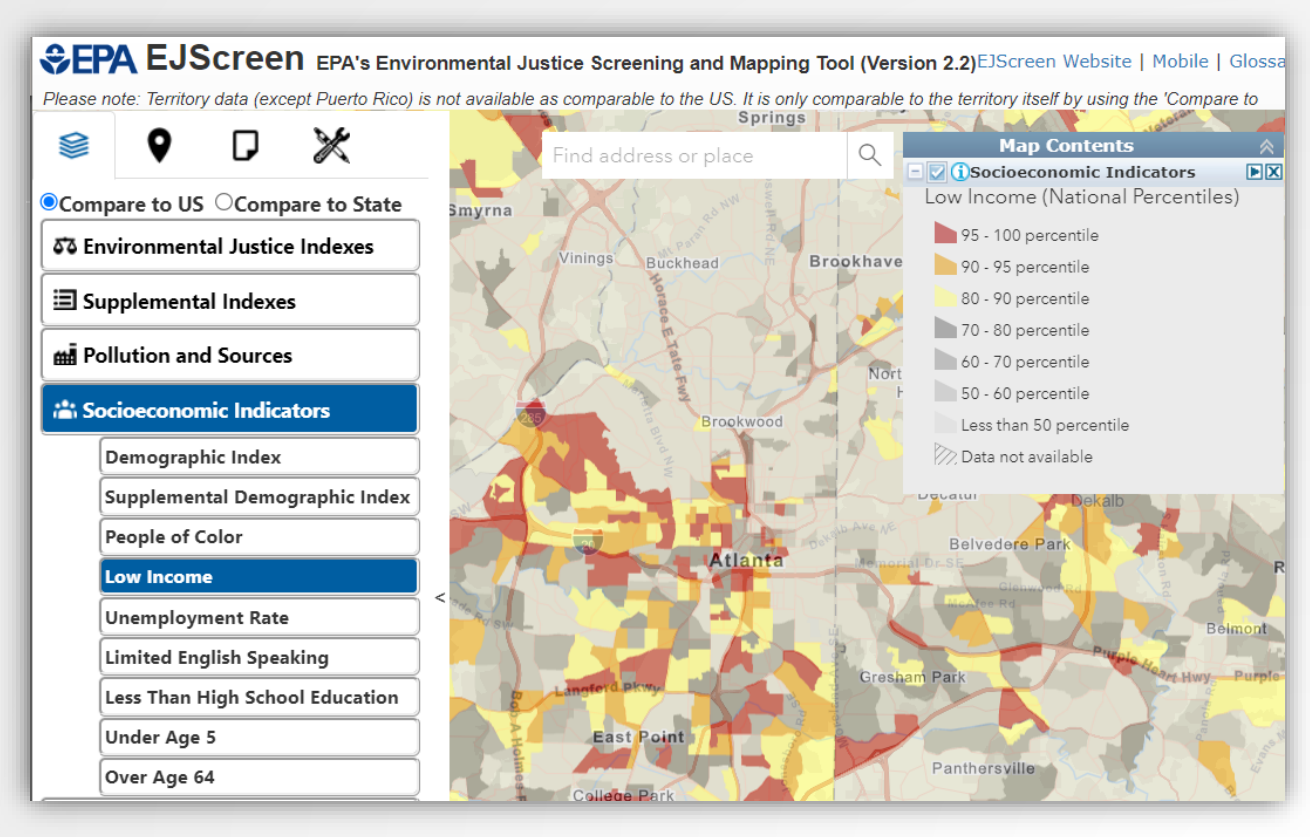

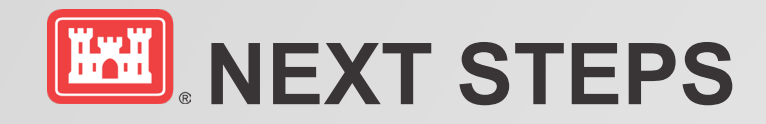

- Feasibility Scoping Guide integration
- PCoP Conference
- SAD Regional
   planning memo

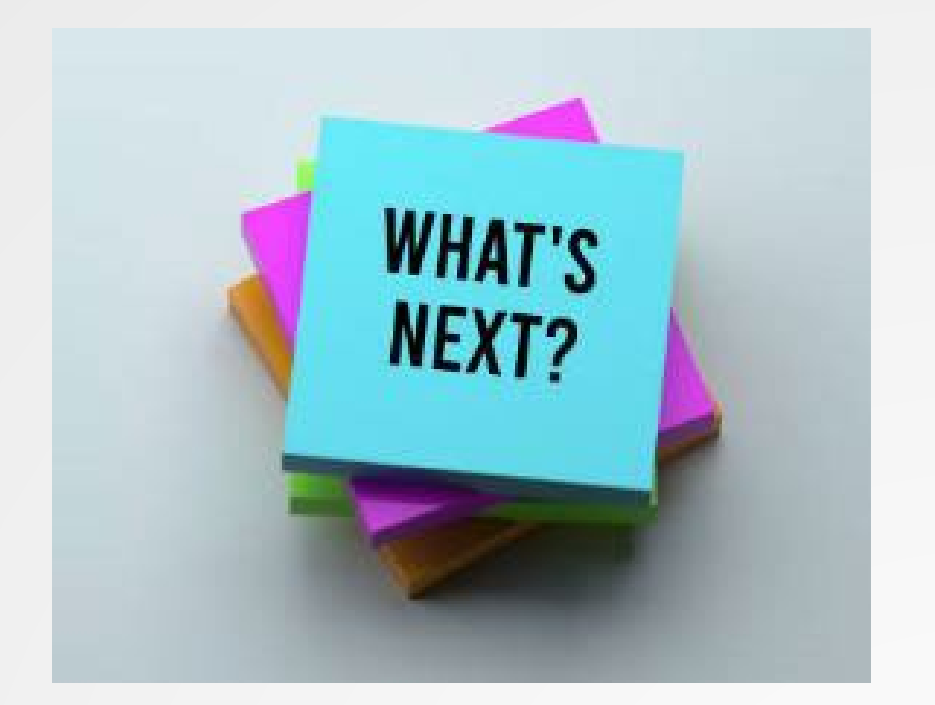

8. <u>Limitation on Modification</u>. Under no circumstances shall this directive be modified, supplemented, amended, or rescinded, directly or indirectly, nor shall the Corps take action not in accordance with the policies and directions herein, without the express written approval from the ASA(CW). This directive may be republished as an Engineer Circular (EC) provided that (1) the EC's content is verbatim to this memorandum. (2) the

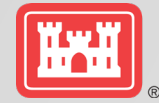

# OSE, EJ, COMPREHENSIVE BENEFITS, OH MY

Susan Durden IWR

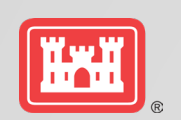

### **SUITE OF QUICK LOOK TOOLS - EXISTING MATERIALS**

**OSE and SV Analysis: Existing Resources** (Tech Note) https://erdc-library.erdc.dren.mil/jspui/handle/11681/44662

Income, Employment

Life, Health, Public Safety

Education, Cultural, Recreation

**Community Cohesion** 

Aesthetics

Resilience

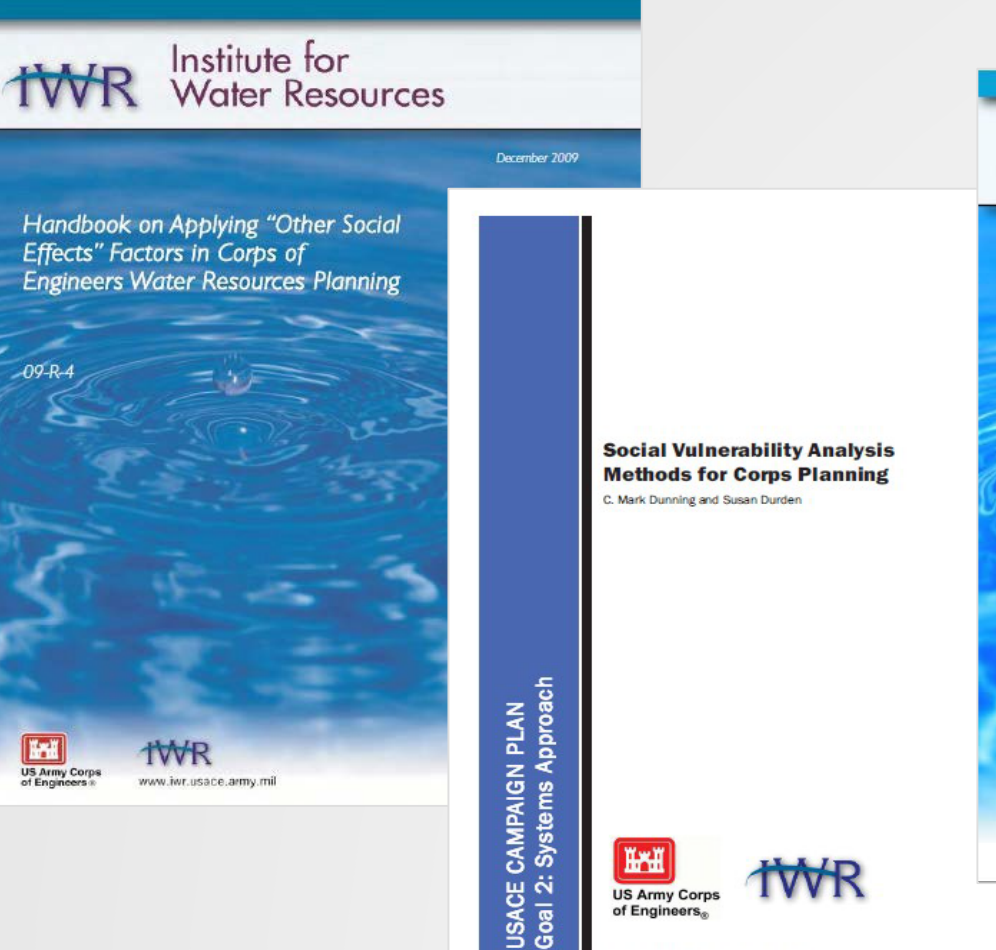

US Army Corps of Engineers,

or public release; distribution is unlimite

Institute for Water Resources Other Social Effects: **A Primer** 2012-R-Hei US Army Co ww.iwr.usace.army.m

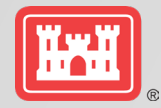

# **GROUND RULES**

Confirmation that this is in the Federal interest

Consideration in decision making

## Consider from the beginning of study

- Not a second choice-- "don't make NED cut"
- Not an add on
- Essential part of problem identification
  - -Wrong problem=wrong solution

# OSE is the big umbrella

- EJ considerations are OSE
- Socially vulnerable populations bigger group than EJ, disadvantaged
- Key component of comprehensive benefits

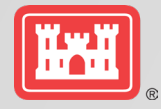

# LOOK FORWARD TOOLS AND TECHNIQUES

Quick Look Tools

- Dashboard
- Ranger
- Comprehensive Benefits
- SOVI-X

Techniques

- Monetized OSE
- Multiplier
- Benefit-Cost Equity, aka, Apples to Apples
- OSE, EJ, Risk Informed Planning

Tools, Fact Sheets, Guides for Field Use, White Papers

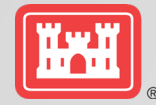

# OSE, EJ Dashboard

How do I know if OSE, EJ is important in my project?

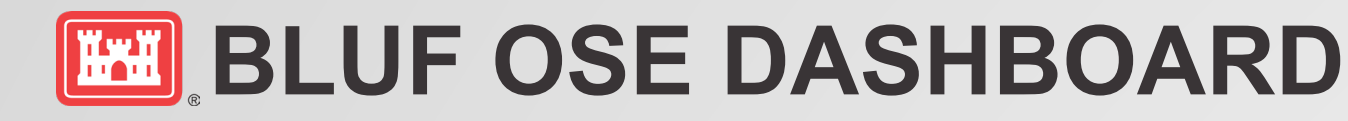

- First Look. 10 minutes—start to finish. No Training—open and go.
- Answers: How important is OSE, EJ?
- Value Added:
- First Look Screening
- Direct Project Resources
- Direct, Inform Outreach
- Inputs: Current census data.
- Outputs: 9 OSE, EJ Factors (by State, County, Project)

#### **Community Profile Dashboard**

#### **OSE Analysis Support Tool**

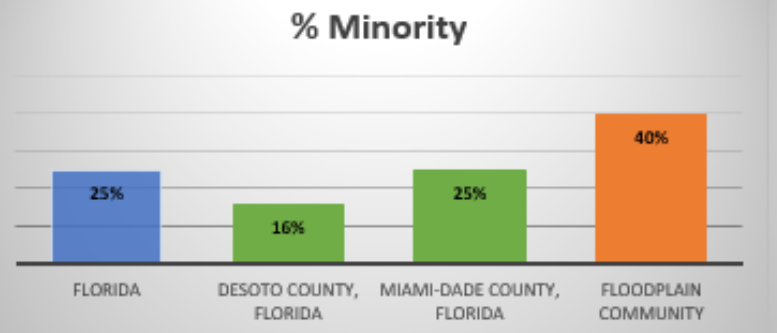

#### % Population 60 years and over

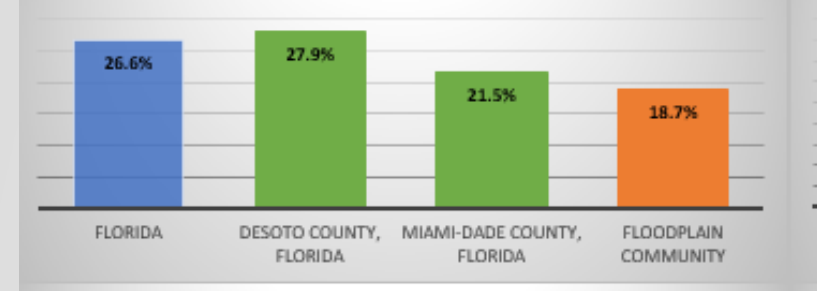

#### % Mobile home

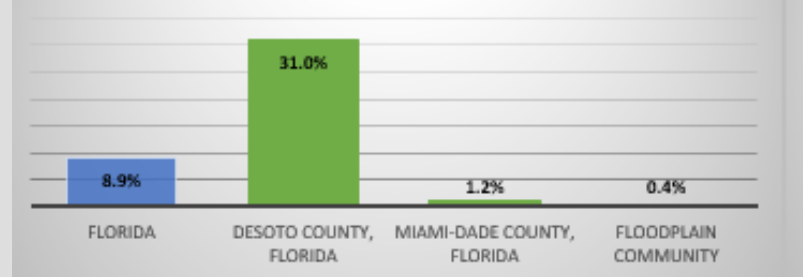

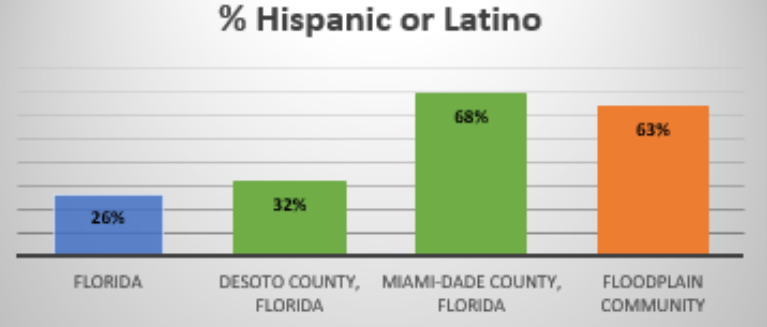

#### % Population 5 and under

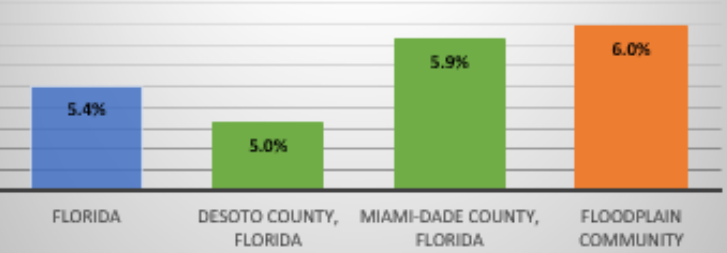

#### % No vehicles available

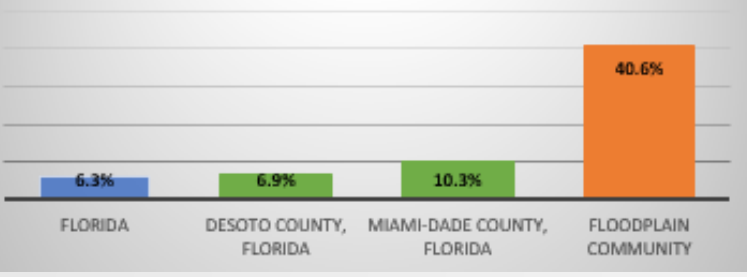

% Limited English Households

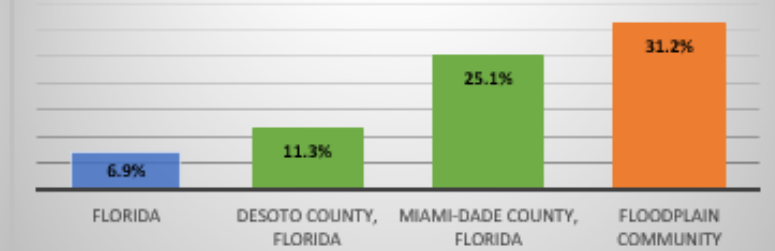

#### % Below poverty level

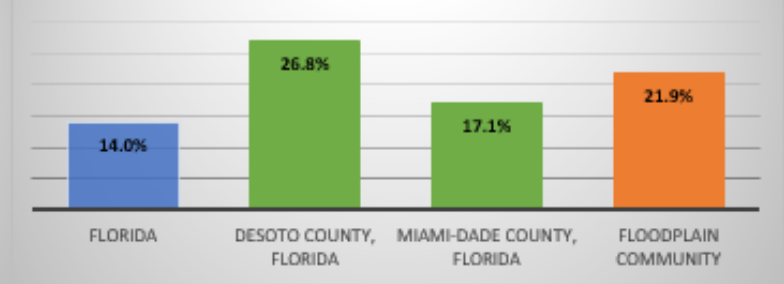

#### % Built 1939 or eariler

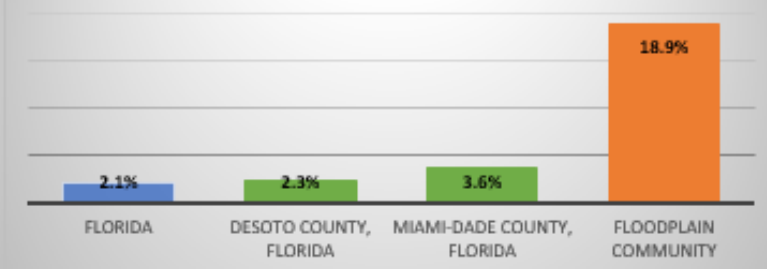

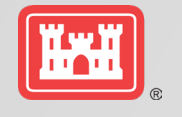

# **USING THE OSE DASHBOARD**

**Create dashboard** by selecting the state and counties that will be used as comparison areas.

| A           | С                                                                                                    | D                                                  | E                          |  |  |  |  |  |  |  |  |
|-------------|----------------------------------------------------------------------------------------------------|----------------------------------------------------|----------------------------|--|--|--|--|--|--|--|--|
| 2<br>3<br>4 | Select the state and counties to compare with the floodplain community.<br>1. Select the state by clicking on the orange cell and beginning to type the state's name.<br>Then select from the dropdown menu by clicking the button that appears to the right of<br>2. Select the counties in the same manner you selected the state.<br>You can select up to two counties from all of the counties within the state that you<br>colored. You can prove to be the state of the state of the state of the state of the state. |                                                    |                            |  |  |  |  |  |  |  |  |
| 5           | selected. You cannot select counties from a different state.                                                                                                    |                                                    |                            |  |  |  |  |  |  |  |  |
| 6           |                                                                                                    | Comparison Areas                                   |                            |  |  |  |  |  |  |  |  |
| 7           | State                                                                                                    | County 1                                           | County 2                   |  |  |  |  |  |  |  |  |
| 8           | Florida                                                                                                    | DeSoto County, Florida                             | Miami-Dade County, Florida |  |  |  |  |  |  |  |  |
| 9           | Coloct the concus tracts that                                                                                                    | are part of the flood plain com                    | munity                     |  |  |  |  |  |  |  |  |
| 11          | 1. Click on the button in the                                                                                                    | are part of the hoodplain com                      | munity.                    |  |  |  |  |  |  |  |  |
|             | 1. Click on the button in the bottom right of cell A16.                                                                                                    |                                                    |                            |  |  |  |  |  |  |  |  |
| 12          | the box is no longer checked                                                                                                    |                                                    |                            |  |  |  |  |  |  |  |  |
| 13          | 3. Select the census tracts that are part of the floodplain community by scrolling through<br>the list of census tracts and selecting all that are part of the floodplain community. You<br>can also search for census tracts by number or county name, but be sure to unselect the<br>"select all search results" option, select only those you want to add, and select "add<br>current selection to filter"                                                                                                    |                                                    |                            |  |  |  |  |  |  |  |  |
| 14          | You can select any census tra<br>select census tracts from a dij                                                                                                    | cts within the state that you se<br>fferent state. | lected above. You cannot   |  |  |  |  |  |  |  |  |
| 15          |                                                                                                    | Floodplain Community                               |                            |  |  |  |  |  |  |  |  |
| 16          | Census Tr                                                                                                    | acts (select all in floodplain co                  | ommunity) 🧊                |  |  |  |  |  |  |  |  |
| 2214        | Census Tract 44.03, Miami-Da                                                                                                    | de County, Florida                                 |                            |  |  |  |  |  |  |  |  |
| 2215        | Census Tract 44.04, Miami-Da                                                                                                    | ade County, Florida                                |                            |  |  |  |  |  |  |  |  |
| 2216        | Census Tract 44.05, Miami-Da                                                                                                    | ade County, Florida                                |                            |  |  |  |  |  |  |  |  |
| 2217        | Census Tract 44.06, Miami-Da                                                                                                    | ade County, Florida                                |                            |  |  |  |  |  |  |  |  |
|             |                                                                                                    |                                                    |                            |  |  |  |  |  |  |  |  |

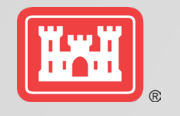

# **USING THE OSE DASHBOARD**

**Create dashboard** by selecting the state and counties that will be used as comparison areas.

Then select the census tracts within the floodplain (FP) community

| 1        | 4 C                                                                                                    | D                                 | E                           |  |  |  |  |  |  |  |  |
|----------|----------------------------------------------------------------------------------------------------|-----------------------------------|-----------------------------|--|--|--|--|--|--|--|--|
| 2        | Select the state and counties to compare with the floodplain community.<br>1. Select the state by clicking on the orange cell and beginning to type the state's name. |                                   |                             |  |  |  |  |  |  |  |  |
| 3        | Then select from the dropdown menu by clicking the button that appears to the right of                                                                                |                                   |                             |  |  |  |  |  |  |  |  |
| 4        | <ol><li>Select the counties in the same manner you selected the state.</li></ol>                                                                                      |                                   |                             |  |  |  |  |  |  |  |  |
|          | You can select up to two counties from all of the counties within the state that you                                                                                  |                                   |                             |  |  |  |  |  |  |  |  |
| 5        | selected. You cannot select counties from a different state.                                                                                                    |                                   |                             |  |  |  |  |  |  |  |  |
| 6        | Comparison Areas                                                                                                    |                                   |                             |  |  |  |  |  |  |  |  |
| 7        | State                                                                                                    | County 1                          | County 2                    |  |  |  |  |  |  |  |  |
| 8        | Florida                                                                                                    | DeSoto County, Florida            | Miami-Dade County, Florida  |  |  |  |  |  |  |  |  |
| 9        |                                                                                                    |                                   |                             |  |  |  |  |  |  |  |  |
| 0        | Select the census tracts that a                                                                                                    | are part of the floodplain com    | munity.                     |  |  |  |  |  |  |  |  |
| 1        | 1. Click on the button in the k                                                                                                    | oottom right of cell A16.         |                             |  |  |  |  |  |  |  |  |
|          | 2. Unselect the "Select All" option by clicking on the box to the left of "Select All" so that                                                                        |                                   |                             |  |  |  |  |  |  |  |  |
| 2        | the box is no longer checked.                                                                                                    |                                   |                             |  |  |  |  |  |  |  |  |
|          | 3. Select the census tracts that are part of the floodplain community by scrolling through                                                                            |                                   |                             |  |  |  |  |  |  |  |  |
|          | the list of census tracts and so                                                                                                    | electing all that are part of the | hut he sure to unselect the |  |  |  |  |  |  |  |  |
|          | "soloct all soarch results" ont                                                                                                    | tion select only those you war    | at to add, and select "add  |  |  |  |  |  |  |  |  |
| ,        | current selection to filter"                                                                                                    | ion, select only those you wan    | it to add, and select add   |  |  |  |  |  |  |  |  |
| <u> </u> | current selection to miter .                                                                                                    |                                   |                             |  |  |  |  |  |  |  |  |
|          | You can select any census trac                                                                                                    | cts within the state that you se  | lected above. You cannot    |  |  |  |  |  |  |  |  |
| 4        | select census tracts from a dij                                                                                                    | ferent state.                     |                             |  |  |  |  |  |  |  |  |
| 5        |                                                                                                    | Floodplain Community              |                             |  |  |  |  |  |  |  |  |
|          | Census Tr                                                                                                    | acts (select all in floodplain co | ommunity)                   |  |  |  |  |  |  |  |  |
| 6        |                                                                                                    |                                   | Τ,                          |  |  |  |  |  |  |  |  |
| .14      | Census Tract 44.03, Miami-Da                                                                                                    | de County, Florida                |                             |  |  |  |  |  |  |  |  |
| .15      | Census Tract 44.04, Miami-Da                                                                                                    | de County, Florida                |                             |  |  |  |  |  |  |  |  |
| .16      | Census Tract 44.05, Miami-Da                                                                                                    | de County, Florida                |                             |  |  |  |  |  |  |  |  |
|          |                                                                                                    |                                   |                             |  |  |  |  |  |  |  |  |

#### **Community Profile Dashboard**

#### **OSE Analysis Support Tool**

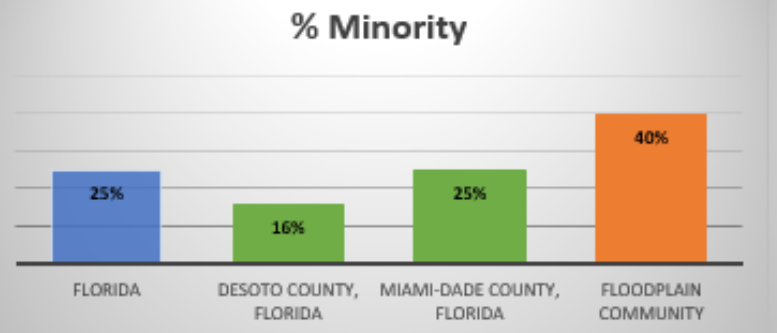

#### % Population 60 years and over

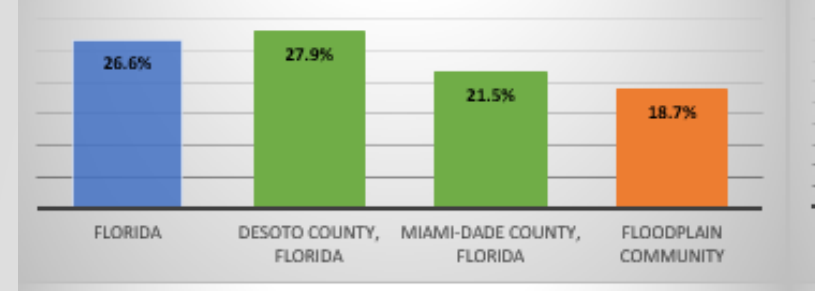

#### % Mobile home

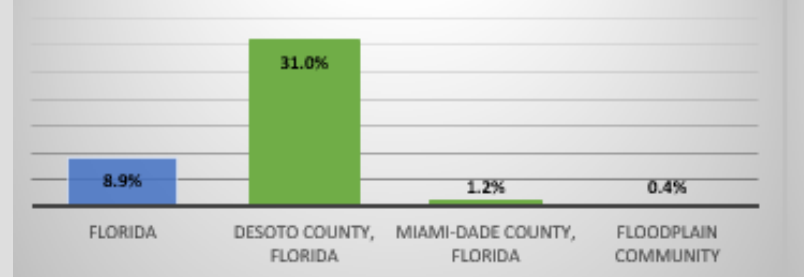

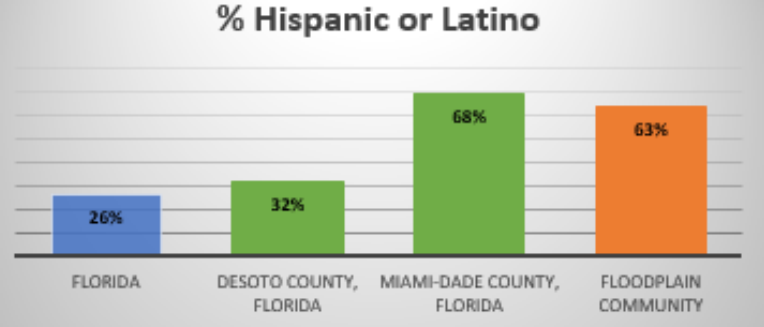

#### % Population 5 and under

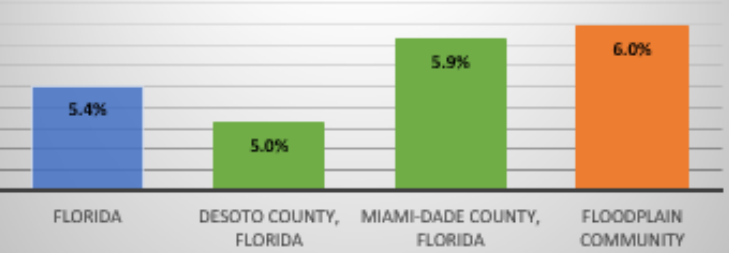

#### % No vehicles available

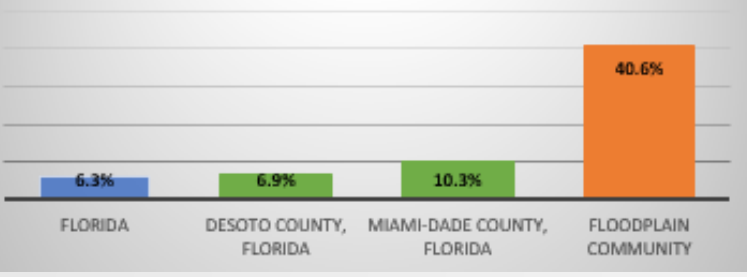

% Limited English Households

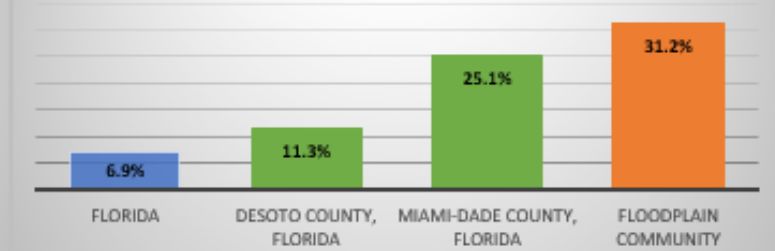

#### % Below poverty level

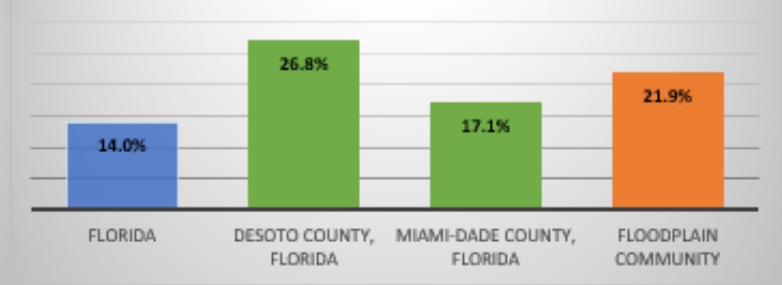

#### % Built 1939 or eariler

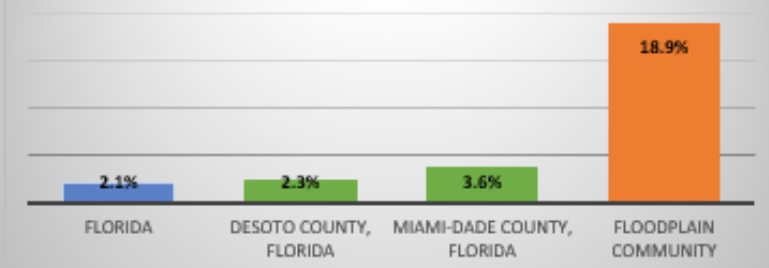

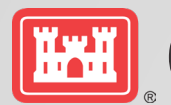

# **OSE DASHBOARD DATA SOURCES**

| Census Data Table Name               | Census Data Table<br>Number | Downloaded Data                            |
|--------------------------------------|-----------------------------|--------------------------------------------|
| Age and Sex                          | S0101                       | 2019: ACS 5-Year Estimates Subject Tables  |
| Selected Housing Characteristics     | DP04                        | 2019: ACS 5-Year Estimates Data Profiles   |
| Race                                 | B02001                      | 2019: ACS 5-Year Estimates Detailed Tables |
| Hispanic or Latino Origin            | B03003                      | 2019: ACS 5-Year Estimates Detailed Tables |
| Poverty Status in the Past 12 Months | S1701                       | 2019: ACS 5-Year Estimates Subject Tables  |
| Limited English-Speaking Households  | S1602                       | 2019: ACS 5-Year Estimates Subject Tables  |

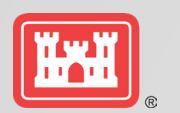

### **OSE DASHBOARD:** CALCULATIONS BASED ON CENSUS DATA ARE DONE AUTOMATICALLY AND PRESENTED IN DETAIL TO THE USER AS REFERENCE IF NEEDED

|                                                    |            | Comparison Areas       |                               | Floodplain Community Ce | nsus Tracts                                          |                                                      |                                                      | Tract 3         Tract 4           sus Tract 44.05,<br>mi-Dade County,<br>Florida         Census Tract 44.06,<br>Miami-Dade County,<br>Florida           3,713         2,552           2,463         1,184           418         126           0         0           103         98           0         0           1,212         551           76         43           1,809         818           66%         46%           11%         5%           0%         0%           0%         0%           33%         22%           2%         2%           2,234         2,140 |  |  |
|----------------------------------------------------|------------|------------------------|-------------------------------|-------------------------|------------------------------------------------------|------------------------------------------------------|------------------------------------------------------|----------------------------------------------------------------------------------------------------|--|--|
|                                                    | State      | County 1               | County 2                      | Total                   | Tract 1                                              | Tract 2                                              | Tract 3                                              | Tract 4                                                                                                    |  |  |
| Variable                                           | Florida    | DeSoto County, Florida | Miami-Dade County,<br>Florida | Floodplain Community    | Census Tract 44.03,<br>Miami-Dade County,<br>Florida | Census Tract 44.04,<br>Miami-Dade County,<br>Florida | Census Tract 44.05,<br>Miami-Dade County,<br>Florida | Census Tract 44.06,<br>Miami-Dade County,<br>Florida                                                                                                    |  |  |
| Total Population                                   | 20,901,636 | 36,903                 | 2,699,428                     | 12,089                  | 3,739                                                | 2,085                                                | 3,713                                                | 2,552                                                                                                    |  |  |
| Hispanic or Latino                                 | 5,346,684  | 11,649                 | 1,848,925                     | 7,622                   | 2,586                                                | 1,389                                                | 2,463                                                | 1,184                                                                                                    |  |  |
| Black or African American Alone                    | 3,359,031  | 4,634                  | 469,202                       | 759                     | 215                                                  | 0                                                    | 418                                                  | 126                                                                                                    |  |  |
| American Indian and Alaska Native alone            | 59,320     | 31                     | 5,101                         | 0                       | 0                                                    | 0                                                    | 0                                                    | 0                                                                                                    |  |  |
| Asian alone                                        | 571,276    | 83                     | 43,152                        | 226                     | 14                                                   | 11                                                   | 103                                                  | 98                                                                                                    |  |  |
| Native Hawaiian and Other Pacific Islander alone   | 12,653     | 41                     | 790                           | 0                       | 0                                                    | 0                                                    | 0                                                    | 0                                                                                                    |  |  |
| Some other race alone                              | 625,079    | 584                    | 107,096                       | 3,395                   | 1,111                                                | 521                                                  | 1,212                                                | 551                                                                                                    |  |  |
| Two or more races                                  | 572,021    | 451                    | 45,587                        | 423                     | 193                                                  | 111                                                  | 76                                                   | 43                                                                                                    |  |  |
| Minority                                           | 5,199,380  | 5,824                  | 670,928                       | 4,803                   | 1,533                                                | 643                                                  | 1,809                                                | 818                                                                                                    |  |  |
| % Hispanic or Latino                               | 26%        | 32%                    | 68%                           | 63%                     | 69%                                                  | 67%                                                  | 66%                                                  | 46%                                                                                                    |  |  |
| % Black or African American Alone                  | 16%        | 13%                    | 17%                           | 6%                      | 6%                                                   | 0%                                                   | 11%                                                  | 5%                                                                                                    |  |  |
| % American Indian and Alaska Native alone          | 0%         | 0%                     | 0%                            | 0%                      | 0%                                                   | 0%                                                   | 0%                                                   | 0%                                                                                                    |  |  |
| % Asian alone                                      | 3%         | 0%                     | 2%                            | 2%                      | 0%                                                   | 1%                                                   | 3%                                                   | 4%                                                                                                    |  |  |
| % Native Hawaiian and Other Pacific Islander alone | 0%         | 0%                     | 0%                            | 0%                      | 0%                                                   | 0%                                                   | 0%                                                   | 0%                                                                                                    |  |  |
| % Some other race alone                            | 3%         | 2%                     | 4%                            | 28%                     | 30%                                                  | 25%                                                  | 33%                                                  | 22%                                                                                                    |  |  |
| % Two or more races                                | 3%         | 1%                     | 2%                            | 3%                      | 5%                                                   | 5%                                                   | 2%                                                   | 2%                                                                                                    |  |  |
| % Minority                                         | 25%        | 16%                    | 25%                           | 40%                     | 41%                                                  | 31%                                                  | 49%                                                  | 32%                                                                                                    |  |  |
| Total Housing Units                                | 9,448,159  | 15,189                 | 1,024,194                     | 9,181                   | 2,573                                                | 2,234                                                | 2,234                                                | 2,140                                                                                                    |  |  |
| Occupied Housing Units                             | 7,736,311  | 12,072                 | 883,372                       | 6,446                   | 1,906                                                | 1,228                                                | 1,790                                                | 1,522                                                                                                    |  |  |
| Limited English Households                         | 535,402    | 1,369                  | 221,470                       | 2,012                   | 533                                                  | 535                                                  | 678                                                  | 266                                                                                                    |  |  |
| Poverty Status Determined Population               | 20,481,252 | 35,018                 | 2,661,642                     | 11,781                  | 3,431                                                | 2,085                                                | 3,713                                                | 2,552                                                                                                    |  |  |
| Below Poverty Level                                | 2,870,487  | 9,399                  | 455,005                       | 2,583                   | 769                                                  | 663                                                  | 921                                                  | 230                                                                                                    |  |  |
| Population 60 years and over                       | 5,550,437  | 10,295                 | 581,463                       | 2,258                   | 575                                                  | 649                                                  | 654                                                  | 380                                                                                                    |  |  |
| Population 5 and under                             | 1,128,214  | 1,861                  | 157,980                       | 721                     | 178                                                  | 151                                                  | 248                                                  | 144                                                                                                    |  |  |
| Mobile home                                        | 840,074    | 4,703                  | 12,638                        | 36                      | 12                                                   | 0                                                    | 0                                                    | 24                                                                                                    |  |  |
| No vehicles available                              | 489,240    | 831                    | 91,296                        | 2,619                   | 838                                                  | 495                                                  | 868                                                  | 418                                                                                                    |  |  |
| Built 1939 or earlier                              | 199,169    | 353                    | 37,285                        | 1,735                   | 882                                                  | 277                                                  | 521                                                  | 55                                                                                                    |  |  |
| % Limited English Households                       | 6.9%       | 11.3%                  | 25.1%                         | 31.2%                   | 28.0%                                                | 43.6%                                                | 37.9%                                                | 17.5%                                                                                                    |  |  |
| % Below poverty level                              | 14.0%      | 26.8%                  | 17.1%                         | 21.9%                   | 22.4%                                                | 31.8%                                                | 24.8%                                                | 9.0%                                                                                                    |  |  |
| % Population 60 years and over                     | 26.6%      | 27.9%                  | 21.5%                         | 18.7%                   | 15.4%                                                | 31.1%                                                | 17.6%                                                | 14.9%                                                                                                    |  |  |
| % Population 5 and under                           | 5.4%       | 5.0%                   | 5.9%                          | 6.0%                    | 4.8%                                                 | 7.2%                                                 | 6.7%                                                 | 5.6%                                                                                                    |  |  |
| % Mobile home                                      | 8.9%       | 31.0%                  | 1.2%                          | 0.4%                    | 0.5%                                                 | 0.0%                                                 | 0.0%                                                 | 1.1%                                                                                                    |  |  |
| % No vehicles available                            | 6.3%       | 6.9%                   | 10.3%                         | 40.6%                   | 44.0%                                                | 40.3%                                                | 48.5%                                                | 27.5%                                                                                                    |  |  |
| % Built 1939 or eariler                            | 2.1%       | 2.3%                   | 3.6%                          | 18.9%                   | 34.3%                                                | 12.4%                                                | 23.3%                                                | 2.6%                                                                                                    |  |  |

### **SOVI-X**

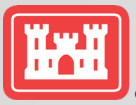

### SOCIAL VULNERABILITY INDEX EXPLORER

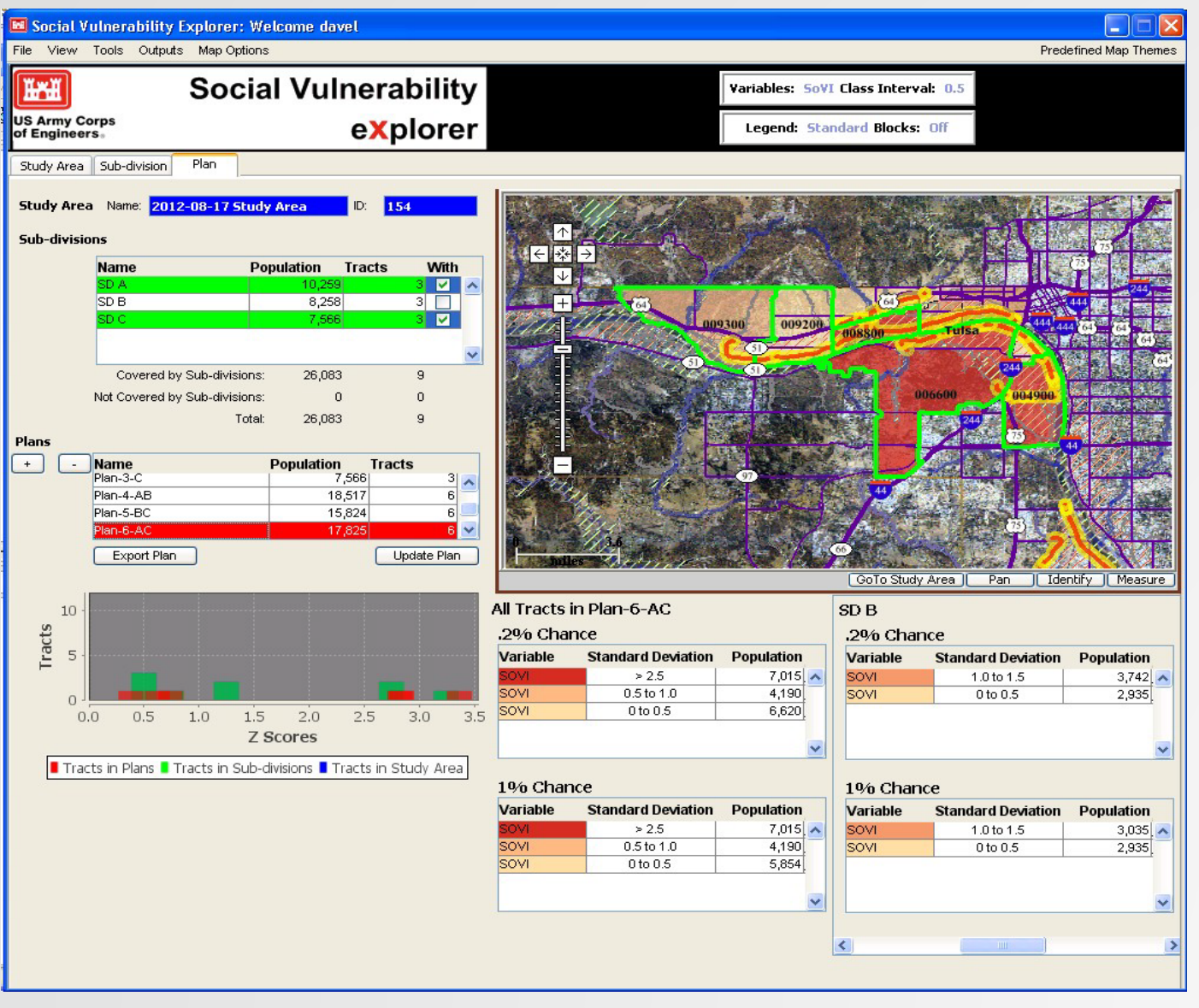

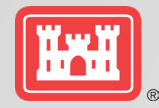

# **SOVI-X KEY ACTIONS**

- 1. Assemble SVA base map, "parent area"
- 2. Delineate "study area" boundaries
- 3. Create SoVI for study area
- 4. Identify relevant "sub-areas" (i.e. reaches, neighborhoods, etc.)
- 5. Create table of "population at risk" under "without project" and "with project" assumptions for study area/sub-areas
- 6. Export relevant information to planning documents

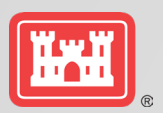

### DRILLING DOWN TO BETTER UNDERSTAND SOCIAL VULNERABILITY CHARACTERISTICS OF PAR

| Study Area:       | Plan-6-AC |              |         |          |          |                  |  |
|-------------------|-----------|--------------|---------|----------|----------|------------------|--|
| _                 |           |              | 1% Chan | ce Flood | .2% Chan | .2% Chance Flood |  |
| Population        |           |              | Without | With     | Without  | With             |  |
| Total:            | 26,0      | 083          | 5,970   | 17,059   | 6,677    | 17,825           |  |
| 1% Chance Flood:  | 23,0      | 23,029       |         |          |          |                  |  |
| .2% Chance Flood: | 24,502    |              |         |          |          |                  |  |
| Vulnerability     | Class I   | Class Breaks |         |          |          |                  |  |
| Index             | Low       | High         |         |          |          |                  |  |
| SoVI              | 2.5       |              |         | 7,015    |          | 7,015            |  |
| SoVI              | 2.0       | 2.5          |         |          |          |                  |  |
| SoVI              | 1.5       | 2.0          |         |          |          |                  |  |
| SoVI              | 1.0       | 1.5          | 3,035   |          | 3,742    |                  |  |
| SoVI              | 0.5       | 1.0          |         | 4,190    |          | 4,190            |  |
| SoVI              | 0         | 0.5          | 2,935   | 5,854    | 2,935    | 6,620            |  |
| SoVI              | -0.5      | 0            |         |          |          |                  |  |
| SoVI              | -1.0      | -0.5         |         |          |          |                  |  |
| SoVI              | -1.5      | -1.0         |         |          |          |                  |  |
| SoVI              | -2.0      | -1.5         |         |          |          |                  |  |
| SoVI              | -2.5      | -2.0         |         |          |          |                  |  |
| SoVI              |           | -2.5         |         |          |          |                  |  |

#### Status

- Doing Refresh
- Beta version received late July
- Technical Team Testing

#### Rollout

- 1<sup>st</sup> quarter FY 24
- Available by request Sept 2023

|                        |       |        | 1% Chanc | e Flood  | .2% Chan | ce Flood |
|------------------------|-------|--------|----------|----------|----------|----------|
| Population             |       |        | Vithout  | With     | Vithout  | with .   |
| Total:                 | 26,   | 083    | 5,970    | 17,059   | 6,677    | 17,825   |
| 1% Chance Flood:       | 23,   | 029    |          |          |          |          |
| .2% Chance Flood:      | 24,   | 502    |          |          |          |          |
| ¥ulnerability          | Class | Breaks |          |          |          |          |
| Indez                  | Low   | High   |          |          |          |          |
| SoVI                   | 3.0   |        |          | 1,620    |          | 1,620    |
| SoVI                   | 2.0   | 3.0    |          | 5,395    |          | 5,395    |
| SoVI                   | 1.0   | 2.0    | 3,035    |          | 3,742    |          |
| SoVI                   | 0     | 1.0    | 2,935    | 10,044   | 2,935    | 10,810   |
| SoVI                   | -1.0  | 0      |          |          |          |          |
| SoVI                   | -2.0  | -1.0   |          |          |          |          |
| SoVI                   | -3.0  | -2.0   |          |          |          |          |
| SoVI                   |       | -3.0   |          |          |          |          |
| Race and Poverty +     | 3.0   |        |          |          |          |          |
| Race and Poverty +     | 2.0   | 3.0    |          | 2,316    |          | 3,082    |
| Race and Poverty +     | 1.0   | 2.0    |          | 2,531    | 0.077    | 2,531    |
| Hace and Poverty +     | 0     | 1.0    | 5,970    | 8,674    | 6,677    | 8,674    |
| Hace and Proverty +    | -1.0  | 0      |          | 3,538    |          | 3,538    |
| Hace and Poverty +     | -2.0  | -1.0   |          |          |          |          |
| Hace and Poverty +     | -3.0  | -2.0   |          |          |          |          |
| Hace and Poverty +     |       | -3.0   |          |          |          |          |
| Urbann-Sural (         | 3.0   | 2.0    |          |          |          |          |
| Urbani Murai II        | 2.0   | 3.0    |          | E 190    |          | E 940    |
| Urban/Pural II         | 1.0   | 2.0    | 5.970    | 11 0 7 9 | 6 677    | 11 0 7 9 |
| Urban/Bural II         | -10   |        | 5,370    | 1,013    | 0,011    | 1,013    |
| Urband Bural II        | -2.0  | -10    |          |          |          |          |
| Urban/Bural II         | -2.0  | -2.0   |          |          |          |          |
| Urban/Bural II         | -0.0  | -2.0   |          |          |          |          |
| Wealth -               | 3.0   |        |          |          |          |          |
| Wealth -               | 2.0   | 3.0    |          |          |          |          |
| Wealth -               | 1.0   | 2.0    |          |          |          |          |
| Wealth -               | 0     | 1.0    | 5,970    | 17,059   | 6,677    | 17,825   |
| Wealth -               | -1.0  | 0      |          |          |          |          |
| Wealth -               | -2.0  | -1.0   |          |          |          |          |
| Wealth -               | -3.0  | -2.0   |          |          |          |          |
| Wealth -               |       | -3.0   |          |          |          |          |
| Age +                  | 3.0   |        |          |          |          |          |
| Age +                  | 2.0   | 3.0    |          |          |          |          |
| Age +                  | 1.0   | 2.0    |          | 3,538    |          | 3,538    |
| Age +                  | 0     | 1.0    | 4,260    | 8,674    | 4,967    | 8,674    |
| Age +                  | -1.0  | 0      | 1,710    | 2,531    | 1,710    | 2,531    |
| Age +                  | -2.0  | -1.0   |          | 2,316    |          | 3,082    |
| Age +                  | -3.0  | -2.0   |          |          |          |          |
| Age +                  |       | -3.0   |          |          |          |          |
| Hispanic +             | 3.0   |        |          |          |          |          |
| Hispanic +             | 2.0   | 3.0    | 1.740    |          | 1.740    |          |
| Hispanic +             | 1.0   | 2.0    | 1,710    | 0.074    | 1,710    | 0.074    |
| Hispanic +             | 10    | 1.0    | 1,320    | 0,074    | 2,032    | 0,074    |
| Hispanic +             | -1.0  | 10     | 2 9 2 5  | 0,385    | 2.925    | 3,151    |
| Hispanic +             | -2.0  | -2.0   | 2,030    |          | 2,030    |          |
| Hispanic +             | -3.0  | -2.0   |          |          |          |          |
| High Pop Households    | 3.0   | -5.0   |          |          |          |          |
| High Pop. Households + | 20    | 3.0    |          |          |          |          |
| High Pop. Households + | 10    | 2.0    |          |          |          |          |
| High Pop, Households + | 0     | 10     |          | 7,015    |          | 7,015    |
| High Pop, Households + | -1.0  | 0      | 5,970    | 7,728    | 6,677    | 7,728    |
| High Pop. Households + | -2.0  | -1.0   |          |          |          |          |
| High Pop. Households + | -3.0  | -2.0   |          | 2,316    |          | 3,082    |
| High Bon, Households + |       | -3.0   |          |          |          |          |

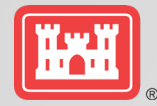

# Quick Look Comprehensive Benefits Tool

How-To-Use

### PURPOSE OF THE COMPREHENSIVE BENEFITS TOOL

Provides planners with a **simple** and **easy** way to compare alternative plans across multiple user-defined criteria (e.g., NED impacts, impacts to EJ communities).

Evaluate measures or plans for each account (NED, RED, OSE, & EQ) early in the planning process. Existing data Any metric USACE Six-Step Planning Process Step 1: Identifying problems and opportunities Step 2: Inventorying and forecasting conditions Step 3: Formulating alternative plans Step 4: Evaluating alternative plans Step 5: Comparing alternative plans Step 6: Selecting a plan

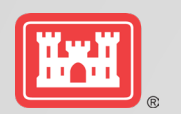

# USING THE TOOL STEP 1: DEFINE PLANS

Note: Detailed instructions are provided throughout the tool.

**Define Plans:** Describe the plans that are being considered. You must input at least 2 plans, and as many as 10 plans can be specified. You must input the plans beginning with the "Plan 1" row.

1. In the "Short Description" column, provide a short description of the plan (suggested no more than 15 characters). The text you enter into the "Short Description" field will become the identifying descriptor of the plan on all other tabs.

2. In the "Detailed Description" column, provide a detailed description of the plan that provides enough information for another person to understand the plan's distinguishing features.

|        | Short Description  | Detailed Description                                        |
|--------|--------------------|-------------------------------------------------------------|
| Plan 1 | 3ft Raise current  | 3-foot raising of currently protected area                  |
| Plan 2 | 7ft Raise current  | 7-foot raising of currently protected area                  |
| Plan 3 | 3ft Raise expanded | 3-foot raising of expanded area                             |
| Plan 4 | 7ft Raise expanded | 7-foot raising of expanded area                             |
| Plan 5 | 7ft Raise other    | 7-foot raising with protection for areas of induced damages |

**Define the plans** that are being considered. Include a description of each plan. This will likely include a without project scenario, as well as alternative plans that have been developed. Up to 10 plans can be specified.

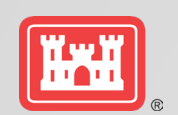

# USING THE TOOL STEP 2: DEFINE CRITERIA

**Define the criteria** that you are using to compare the plans, including which account the criteria most appropriately fits within. These criteria are user-specified and can be anything that the user has identified as important based on specific project considerations. Note that in order to use the tool, you must already have quantified how each plan performs in relation to the criteria you specify.

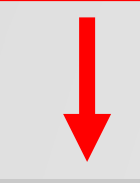

|             | Account | Detailed Description     | Desired Outcome         | Desired Outcome Code |
|-------------|---------|--------------------------|-------------------------|----------------------|
| Criterion 1 | NED     | 1st Cost of Construction | Minimize positive value | 3                    |
| Criterion 2 | RED     | Tax Revenue Increase     | Maximize positive value | 1                    |
| Criterion 3 | OSE     | EJ Rank                  | Minimize positive value | 3                    |
| Criterion 4 | EQ      | HUs Created              | Maximize positive value | 1                    |

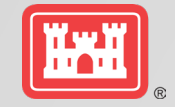

### USING THE TOOL STEP 3: DATA ENTRY

Enter the quantitative information you have associated with each plan.

Data can be on different scales.

The data must be numerical or ordinal rankings.

The tool normalizes the data can be compared in a meaningful way.

| тл     |                    | Criterion 1       | Criterion 2    | Criterion 3    | Criterion 4 |
|--------|--------------------|-------------------|----------------|----------------|-------------|
| 1/     |                    | NED               | RED            | OSE            | EQ          |
| Plan 1 | 3ft Raise current  | 71,735,251        | 11,632,500     | 4              | 16,500      |
| Plan 2 | 7ft Raise current  | 121,949,927       | 57,105,000     | 5              | 19,000      |
| Plan 3 | 3ft Raise expanded | 93,255,826        | 12,160,500     | 3              | 15,675      |
| Plan 4 | 7ft Raise expanded | 143,470,502       | 59,697,000     | 2              | 18,050      |
| Plan 5 | 7ft Raise other    | 157,817,552       | 61,600,500     | 1              | 15,200      |
|        |                    |                   |                |                |             |
|        |                    |                   |                |                |             |
|        |                    |                   |                |                |             |
|        |                    |                   |                |                |             |
|        |                    |                   |                |                |             |
|        |                    | Minimize positive | Maximize       | Minimize       | positive    |
|        | Desired Outcome    | value             | positive value | positive value | value       |
|        |                    | Don't hav         | e a measu      | rable quar     | ntitative   |
|        |                    | Donthav           |                |                |             |
|        |                    | Input for a       | a criterion?   | That's OK      | .! You      |
|        |                    | can rank          | order the p    | lans as sh     | own in      |
|        |                    |                   |                |                |             |
|        |                    | the USE of        | column.        |                |             |

## THE MAGIC (DATA TRANSFORMATIONS & CALCULATIONS)

The tool transforms the user-entered criteria data into a series of variables on a 0-1 scale (all calculations done "behind-the-scenes").

|        | TABLE 1      | Table 2 converts the v | alues entered in Table 1 | based on th | Table 3 normalizes | the numbers in Table 2 so th  | at the values th | at are initially | entered in Tal  | ble 1, which |
|--------|--------------|------------------------|--------------------------|-------------|--------------------|-------------------------------|------------------|------------------|-----------------|--------------|
| DI 4   | 2(, p. ;     | conversions made are   | below.                   |             | are based on diffe | rent scales, can be compared  | in a meaningful  | l way.           |                 |              |
| Plan 1 | 3ft Raise cu | Desired Ou             | tcome                    | Conversi    | The values are nor | malized by calculating the pe | rcent of the tot | al sum of the o  | riteria values. |              |
| Plan 2 | 7ft Raise cu | Maximize a             | nositive value           | None Nu     |                    |                               | Criterion 1      | Criterion 2      | Criterion 3     | Criterion 4  |
| Plan 3 | 3ft Raise ex | Maximizea              | positive value           | Abashuta    |                    | TABLE 3                       | NED              | oncention 2      | OCE             | citterioir4  |
| Plan / | 7ft Baisa ox | Maximize a             | negative value           | Absolute    |                    |                               | NED              | RED              | USE             | EQ           |
|        |              | Minimize a             | positive value           | Reciproca   | Plan 1             | 3ft Raise current             | 1.00E+00         | 0.00E+00         | 6.25E-02        | 3.42E-01     |
| Plan 5 | 7ft Raise ot | Minimize a             | negative value           | Absolute    | Plan 2             | 7ft Raise current             | 2.45E-01         | 9.10E-01         | 0.00E+00        | 1.00E+00     |
|        |              |                        |                          |             | Plan 3             | 3ft Raise expanded            | 5.77E-01         | 1.06E-02         | 1.67E-01        | 1.25E-01     |
|        |              |                        |                          | Criterio    | Plan 4             | 7ft Raise expanded            | 8.33E-02         | 9.62E-01         | 3.75E-01        | 7.50E-01     |
|        |              |                        | TABLE 2                  | NED         | Plan 5             | 7ft Raise other               | 0.00E+00         | 1.00E+00         | 1.00E+00        | 0.00E+00     |
|        |              | Plan 1                 | 3ft Raise current        | 1.39        |                    |                               |                  |                  |                 |              |
|        |              | Plan 2                 | 7ft Raise current        | 8.20        |                    |                               |                  |                  |                 |              |
|        |              | Plan 3                 | 3ft Raise expanded       | 1.07        |                    |                               |                  |                  |                 |              |
|        | Desired Out  | Plan 4                 | 7ft Raise expanded       | 6.97        |                    |                               |                  |                  |                 |              |
|        |              | Plan 5                 | 7ft Raise other          | 6.34        |                    |                               |                  |                  |                 |              |

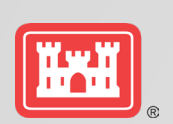

# Using the Tool **STEP 4: Choose Weights**

**Choose the weights for each of the criteria.** Choosing the weights for each criterion is a subjective exercise that should be done by someone familiar with the goals of the project and the concerns of the community. The weights may have a significant impact on the results of this analysis. To assess how different weighting schemes influence the results, you can perform a sensitivity analysis (see Step 6).

| Weighting Table | Total (must | Criterion 1 | Criterion 2 | Criterion 3 | Criterion 4 |
|-----------------|-------------|-------------|-------------|-------------|-------------|
| weighting Table | be 100%)    | NED         | RED         | OSE         | EQ          |
| Weights         | 100%        | 65%         | 10%         | 20%         | 5%          |

#### **USER TIP**

The weights can either be **chosen directly by the user**, or the user can use the **Weighting Worksheet** directly within the tool to analytically calculate the weights.

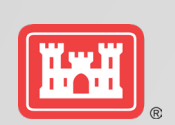

# Using the Tool **STEP 5: Interpret Data**

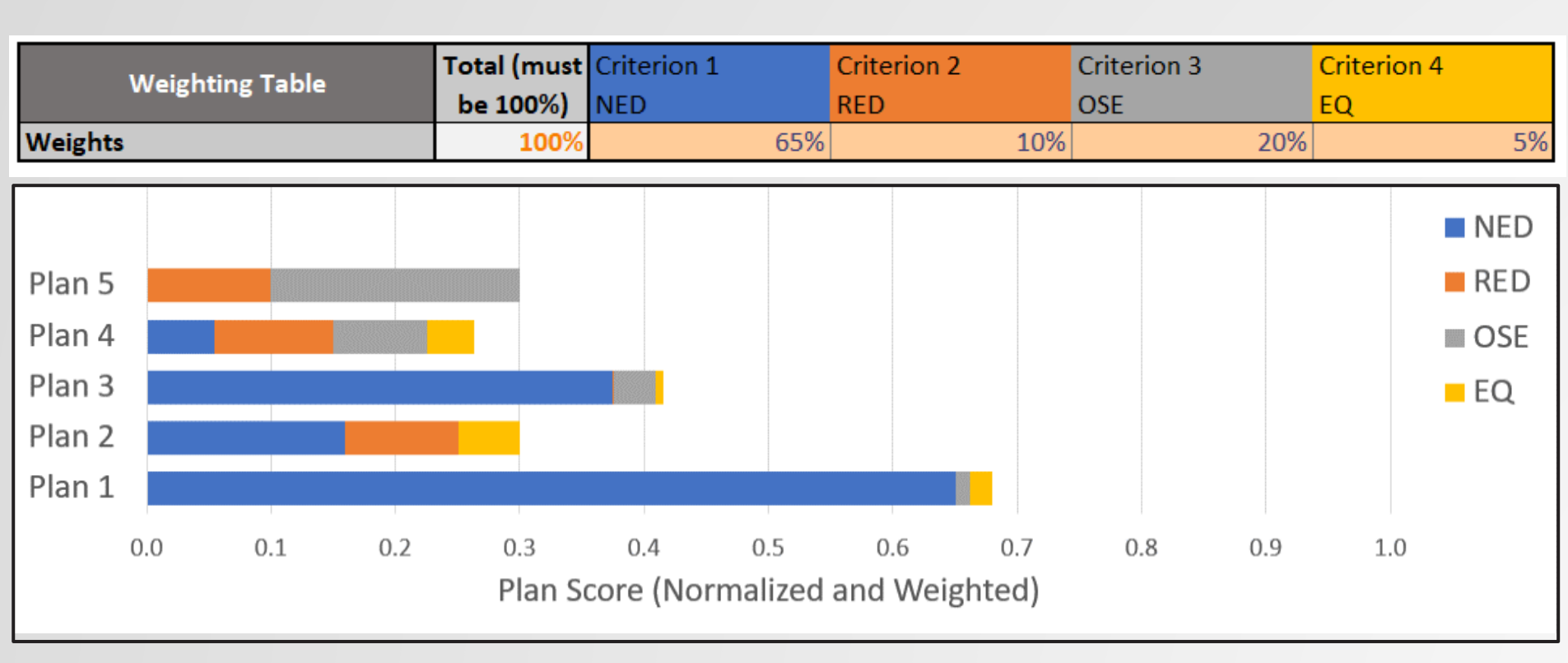

Interpreting the data Which plan has the highest overall score and makes the greatest contribution to comprehensive benefits? The weights can have a significant impact on which plan has the highest overall score. It is important to perform a sensitivity analysis to assess how different weights may affect the results.

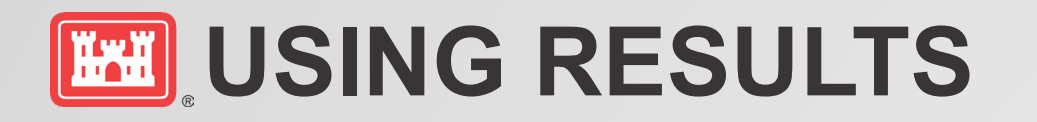

- Compare Plans based on Comprehensive Benefits: Potential contributions of alternative plans can be quickly assessed. Teams can screen plans in order of their contributions.
- Engagement with Stakeholders: Varying the weights of the criteria enables the team to show stakeholders a range of possibilities.
- Communicating with stakeholders and providing transparency.
- Identify the Comprehensive Benefits Plan: Identifies the plan that makes the greatest contribution in a simple and straightforward manner.

#### Notes

- This tool is a stripped down and simplified version of the multi-criteria decision analysis family of tools
- The tool normalizes the data entered by the user, which are based on different scales, so it can be compared in a meaningful way.

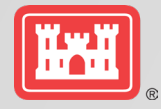

# LOOK FORWARD TOOLS AND TECHNIQUES

Quick Look Tools

- Dashboard
- Ranger
- Comprehensive Benefits
- SOVI-X

Techniques

- Monetized OSE
- Multiplier
- Benefit-Cost Equity, aka, Apples to Apples
- OSE, EJ, Risk Informed Planning

Tools, Fact Sheets, Guides for Field Use, White Papers

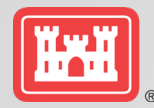

### **TABLE OF EFFECTS**

TIM FLEEGER, NWD

The 2023 pre-publication draft ER 1105-2-103 (Policy for Conducting Civil Works Planning Studies) lays out specific expectations for the Table of Effects, including the performance of the alternatives against the following fields:

#### Four formulation and evaluation criteria:

- effectiveness,
- efficiency,
- acceptability,
- completeness

#### Federal Objectives:

- Maximize economic development,
- avoid unwise use of floodplains and flood prone areas,
- protecting and restoring the functions of natural systems
   Guiding Principles:
- Healthy and Resilient Ecosystems,
- Sustainable Economic Development,
- [wise use of] Floodplains,
- Public Safety,
- Environmental Justice and Equity,
- Watershed Approach

Metrics Organized by four P&G Criteria:

- NED
- RED
- OSE
- EQ

Other evaluation criteria

#### The Study Objectives

Identify All required alternatives

Document uncertainty in the metrics

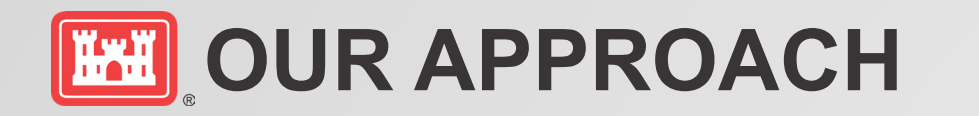

- Review the new EC and the relevant details around the new / existing requirements
- Identify connections and relationships amongst the requirements
- Develop examples and see how they might be utilized for different mission areas
- Provide teams with a variety of options that may be useful for different studies

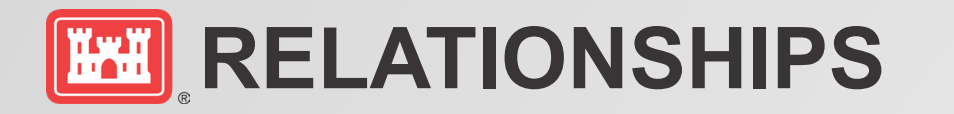

- The Federal Objectives (WRDA 2007) sit at the highest level and Metrics are to assess the degree to which they are met
- The Guiding Principles (CEQ 2013) are largely connected to the Federal Objectives but also bring in some new elements of consideration for planners
- Benefits and Costs (Metrics) are to be identified, measured and characterized using the P&G Accounts
- Plans are to be formulated and evaluated (Metrics) using the Four Criteria
- Metrics are used to evaluate the performance of alternatives in meeting the Study Objectives

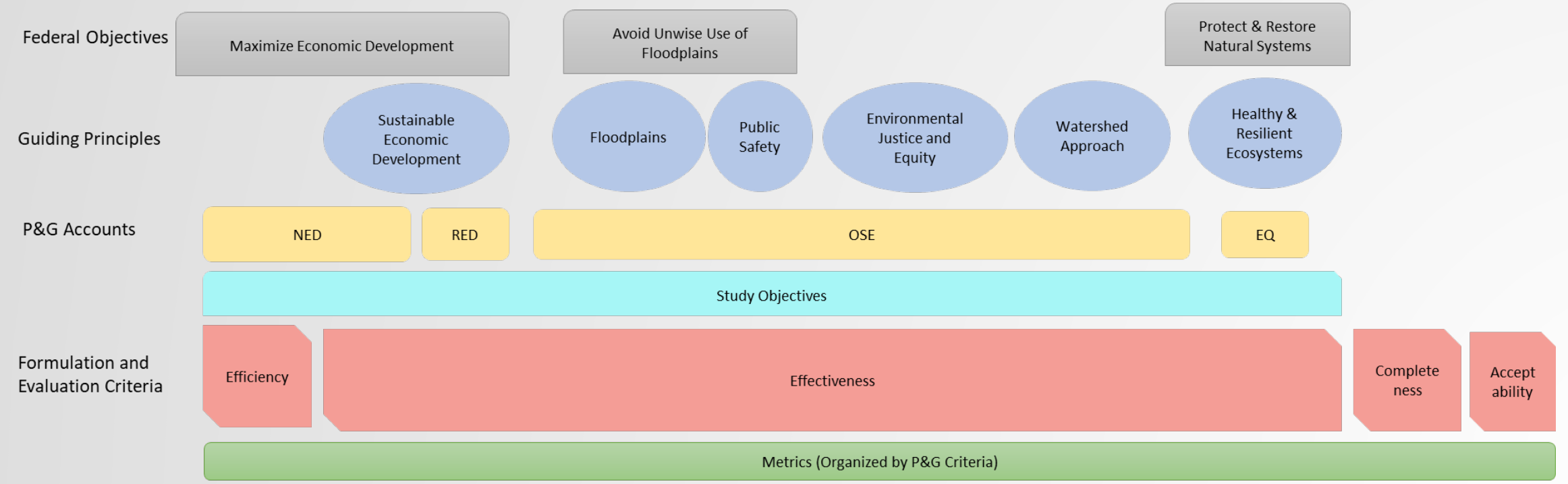

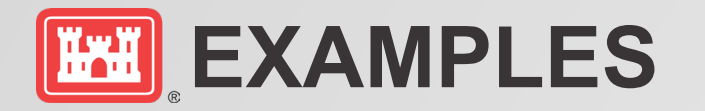

- Developed four approaches using different mission areas as examples
- Any approach could be used for any mission area, the idea is to give teams options so they have flexibility
- May also need to develop some instructions to go along with each one of the approaches to ensure teams understand them and how to utilize them
- Instructions and example documents will be posted soon!

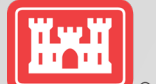

### **EXAMPLE 1 – STACKED TABLE** (AS APPLIED TO FLOOD RISK MANAGEMENT)

|                                                                    |       |            |            |               |          | Avoid Unw   | ise Use of | Protect and     |               |               |              |           |              |
|--------------------------------------------------------------------|-------|------------|------------|---------------|----------|-------------|------------|-----------------|---------------|---------------|--------------|-----------|--------------|
|                                                                    |       |            |            |               |          | Floodplains | and Flood  | Restore Natural |               |               |              |           |              |
| Federal Objectives                                                 |       | Maximize   | e Econonio | : Developmen  | nt 🛛     | Prone       | Areas      | Systems         |               |               |              |           |              |
|                                                                    |       |            |            |               |          |             |            | Healthy and     |               |               |              |           |              |
|                                                                    |       |            |            |               |          |             | Public     | Resilient       |               | Watershed     |              |           |              |
| Guiding Principles                                                 |       | Sustainabl | e Econom   | ic Developme  | ent      | Floodplains | Safety     | Ecosystems      | EJ / Equity   | Approach      |              |           |              |
| Planning Objectives (See Table X)                                  | Obj 1 | Obj 1      | Obj 1      | Obj 4         | Obj 5    | Obj 2       | Obj 2      | Obj 3           | Obj 6         | Obj 7         |              |           |              |
| P&G Accounts                                                       | NED   | NED        | NED        | NED           | RED      | OSE         | OSE        | EQ              | OSE           | OSE           |              |           |              |
| Formulation / Evaluation Criteria                                  |       | Efficiency |            | Effectiveness | ;        | Effectiv    | eness      | Effectiveness   | Effectiveness | Effectiveness | Completeness | Ассер     | tability     |
|                                                                    |       |            |            |               |          |             | Life       |                 |               |               |              |           |              |
|                                                                    |       |            | Annual     |               | Annual   |             | Safety     |                 |               |               | Accounts for |           |              |
|                                                                    |       |            | NED        | Recreation    | RED      | Structures  | Risks      |                 |               | Comprehensive | Necessary    | Implement |              |
| Metrics                                                            | Cost  | BCR        | Benefits   | Benefits      | Benefits | at Risk     | Reduced    | ER Benefits     | EJ Benefits   | ness of Plan  | Investments  | ability   | Satisfaction |
| No Action Alternative                                              |       |            |            |               |          |             |            |                 |               |               |              |           |              |
| Alternative 1: Economic Focus <sup>E</sup>                         |       |            |            |               |          |             |            |                 |               |               |              |           |              |
| Alternative 2: Environmental Focus <sup>LN</sup>                   |       |            |            |               |          |             |            |                 |               |               |              |           |              |
| <b>RECOMMENDED</b> - Alternative 3: Sponsor Requested <sup>P</sup> |       |            |            |               |          |             |            |                 |               |               |              |           |              |
| Alternative 4: Life Safety Focus <sup>S</sup>                      |       |            |            |               |          |             |            |                 |               |               |              |           |              |
| Alternative 5: Balanced Plan <sup>T</sup>                          |       |            |            |               |          |             |            |                 |               |               |              |           |              |

Plan identification: ' Total Net Benefits, <sup>±</sup> NED Plan, <sup>L</sup> LEDPA, <sup>N</sup> Non-Structural Plan, <sup>P</sup> Locally Preferred Plan, <sup>S</sup> Life Safety Plan (meets TRG 1 and 4)

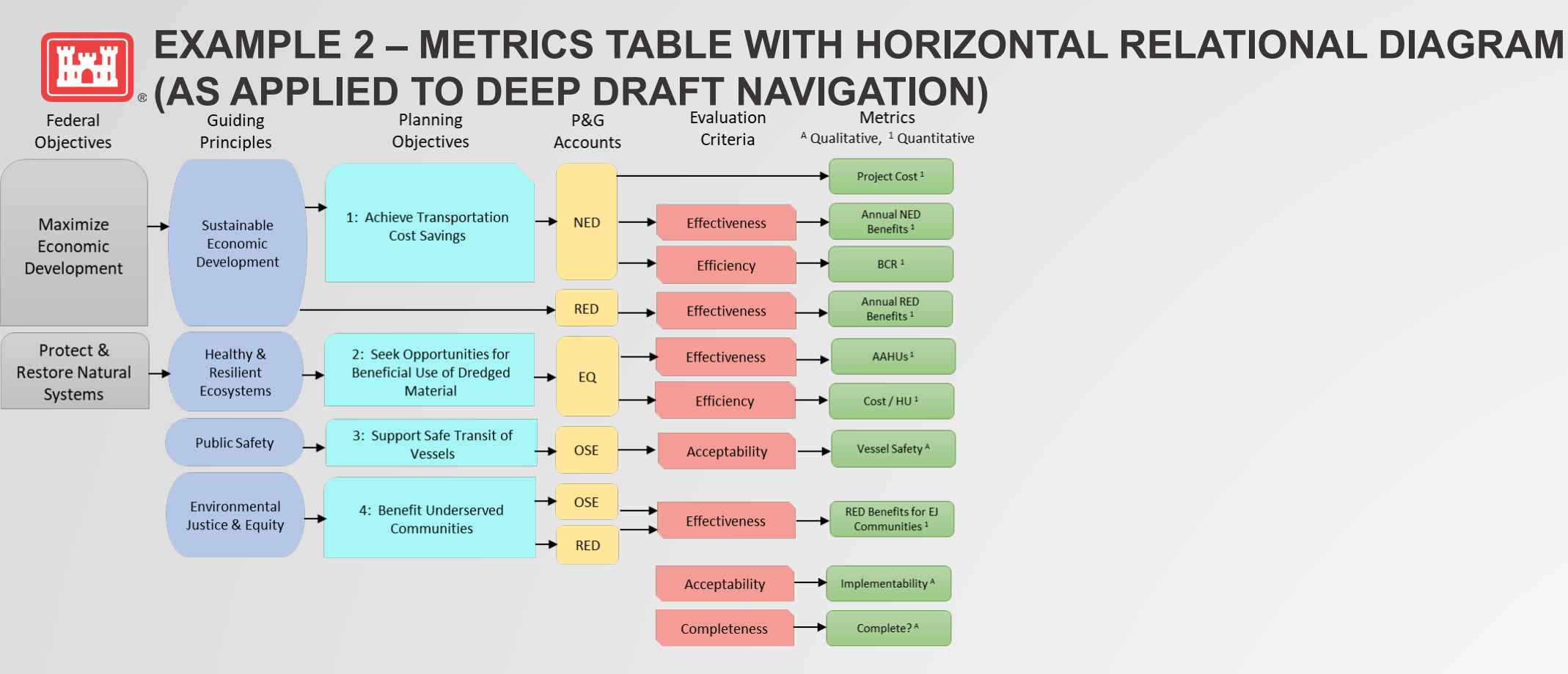

|                                                          |              |            |             |            |            | Annual RED | <b>RED Benefits for EJ</b> |            |            |           |            |            |              |                  |
|----------------------------------------------------------|--------------|------------|-------------|------------|------------|------------|----------------------------|------------|------------|-----------|------------|------------|--------------|------------------|
| Metrics                                                  | Cost         | Annual N   | ED Benefits | B          | CR         | Benefits   | Communities                | AAI        | HUs        | Cost / HU | Vessel     | Safety     | Completeness | Implementability |
| Scenarios                                                |              | Forecast A | Forecast B  | Forecast A | Forecast B |            |                            | Forecast A | Forecast B |           | Forecast A | Forecast B |              |                  |
| No Action Alternative                                    |              |            |             |            |            |            |                            |            |            |           |            |            |              |                  |
| Alternative 1: Deepening                                 |              |            |             |            |            |            |                            |            |            |           |            |            |              |                  |
| Alt 1a: -56 feet                                         |              |            |             |            |            |            |                            |            |            |           |            |            |              |                  |
| Alt 1b: -57 feet <sup>E</sup>                            |              |            |             |            |            |            |                            |            |            |           |            |            |              |                  |
| Alt 1c: -58 feet                                         |              |            |             |            |            |            |                            |            |            |           |            |            |              |                  |
| Alternative 2: Deepening (-57 ft) + Widening             |              |            |             |            |            |            |                            |            |            |           |            |            |              |                  |
| Alternative 3: Deepening, Widening and Beneficial Use of | of Dredged I | Material   |             |            |            |            |                            |            |            |           |            |            |              |                  |
| Alt 3a: - 56 feet <sup>L</sup>                           |              |            |             |            |            |            |                            |            |            |           |            |            |              |                  |
| Alt 3b: -57 feet $^{T}$                                  |              |            |             |            |            |            |                            |            |            |           |            |            |              |                  |
| Alt 3c: -58 feet <sup>P</sup> (Recommended)              |              |            |             |            |            |            |                            |            |            |           |            |            |              |                  |
|                                                          | a.P. u       |            |             |            |            |            |                            |            |            |           |            |            |              |                  |

Plan identification: ' Total Net Benefits, <sup>E</sup> NED Plan, <sup>L</sup> LEDPA, <sup>P</sup> Locally Preferred Plan

### **EXAMPLE 3 – METRICS TABLE WITH VERTICAL RELATIONAL DIAGRAM** (AS APPLIED TO ECOSYSTEM RESTORATION)

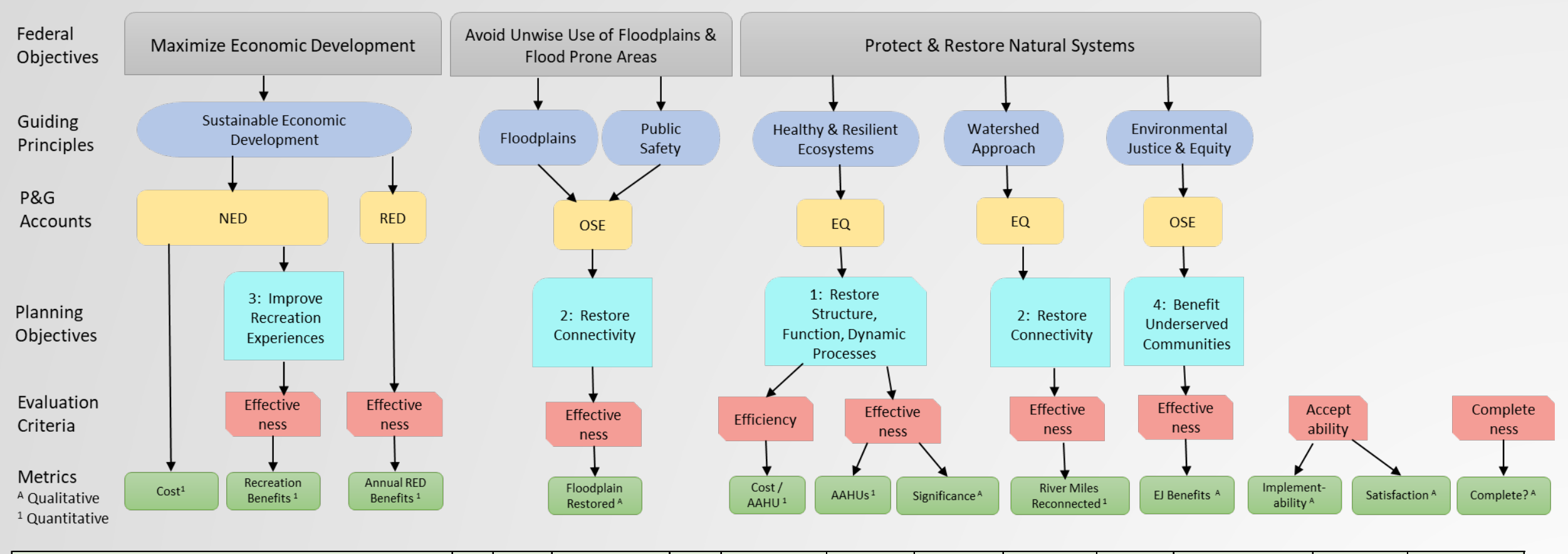

|                                                              |      |       | Significance of | Cost/ | River Miles | Floodplain | Recreation | Annual RED | EJ       |                  |              |              |
|--------------------------------------------------------------|------|-------|-----------------|-------|-------------|------------|------------|------------|----------|------------------|--------------|--------------|
| Metrics                                                      | Cost | AAHUs | Outputs         | AAHU  | Reconnected | Restored   | Benefits   | Benefits   | Benefits | Implementability | Satisfaction | Completeness |
| No Action Alternative                                        |      |       |                 |       |             |            |            |            |          |                  |              |              |
| <b>RECOMMENDED - Alternative 1: Aquatic Habitat Focus</b> RL |      |       |                 |       |             |            |            |            |          |                  |              |              |
| Alternative 2: Floodplain Habitat Focus                      |      |       |                 |       |             |            |            |            |          |                  |              |              |
| Alternative 3: Recreation Focus <sup>P</sup>                 |      |       |                 |       |             |            |            |            |          |                  |              |              |
| Alternative 4: Balanced Plan $^{T}$                          |      |       |                 |       |             |            |            |            |          |                  |              |              |
| - · · · · · · · · · · · · · · · · · · ·                      | Ρ.   |       |                 |       |             |            |            |            |          |                  |              |              |

Plan identification: ' Total Net Benefits, " NER Plan, LEDPA, " Locally Preferred Plan

### **EXAMPLE 4 – MULTIPLE TABLES (AS APPLIED TO COASTAL STORM RISK**

Formulation and Evaluation Criteria - Narrative Discussion of Each

|               | No Action | Alternative 1:              | Alternative 2:    | Alternative 3:                 | RECOMMENDED -         |
|---------------|-----------|-----------------------------|-------------------|--------------------------------|-----------------------|
|               |           | Economic Focus <sup>E</sup> | Non-Structural LN | Life Safety Focus <sup>T</sup> | Alternative 4:        |
|               |           |                             |                   | -                              | Balanced              |
|               |           |                             |                   |                                | Approach <sup>M</sup> |
| Completeness  |           |                             |                   |                                |                       |
| Acceptability |           |                             |                   |                                |                       |
| Effectiveness |           |                             |                   |                                |                       |
| Efficiency    |           |                             |                   |                                |                       |

Plan identification: <sup>M</sup> Maximize Net Benefits, <sup>E</sup> NED Plan, <sup>L</sup> LEDPA, <sup>N</sup> Non-Structural Plan, <sup>T</sup> Life Safety Plan (meets TRG 1 and 4)

|                     | Cuiding Dringinlag |                              | No Action | Alternative 1               |                   |                                |                |
|---------------------|--------------------|------------------------------|-----------|-----------------------------|-------------------|--------------------------------|----------------|
| Federal Objectives  | Guiding Principles | Planning Objectives          | No Action | Alternative 1:              | Alternative 2:    | Alternative 3:                 | RECOMMENDED -  |
|                     |                    |                              |           | Economic Focus <sup>E</sup> | Non-Structural LN | Life Safety Focus <sup>s</sup> | Alternative 4: |
|                     |                    |                              |           |                             |                   |                                | Balanced       |
|                     |                    |                              |           |                             |                   |                                | Approach TP    |
| Maximize            | Sustainable        | Objective 1: Reduce          |           |                             |                   |                                |                |
| Economic            | Economic           | economic damages             |           |                             |                   |                                |                |
| Development         | Development        | associated with coastal      |           |                             |                   |                                |                |
|                     |                    | storms                       |           |                             |                   |                                |                |
| Avoid Unwise Use    | Floodplains        | Objective 2: Reduce life     |           |                             |                   |                                |                |
| of Floodplains and  |                    | safety risks associated with |           |                             |                   |                                |                |
| Flood Prone Areas   | Public Safety      | Coastal Storms               |           |                             |                   |                                |                |
| Protect and         | Healthy and        | Objective 3: Improve         |           |                             |                   |                                |                |
| Restore the         | Resilient          | aquatic ecosystems to the    |           |                             |                   |                                |                |
| Function of Natural | Ecosystems         | extent practicable           |           |                             |                   |                                |                |
| Systems             |                    |                              |           |                             |                   |                                |                |
|                     | Environmental      | Objective 4: Benefit EJ      |           |                             |                   |                                |                |
|                     | Justice and Equity | Communities in the study     |           |                             |                   |                                |                |
|                     |                    | area                         |           |                             |                   |                                |                |

| antives Table Fadaval Objective | o Cuiding Duinginlag   | and Dianning Ohiostiyos   | Ouglitative Assessment   |
|---------------------------------|------------------------|---------------------------|--------------------------|
| ecuves lable - rederal Oblecuve | is, Gulaing Principles | . and Planning Objectives | - Qualitative Assessment |

| Metrics Table - P&G Accounts, Quantiative Metrics |                            |           |        |                                            |     |                                             |      |     |                                               |      |                                                                |        |      |     |        |      |
|---------------------------------------------------|----------------------------|-----------|--------|--------------------------------------------|-----|---------------------------------------------|------|-----|-----------------------------------------------|------|----------------------------------------------------------------|--------|------|-----|--------|------|
|                                                   |                            | No Action |        | Alternative 1: Economic Focus <sup>E</sup> |     | Alternative 2: Non-Structural <sup>LN</sup> |      |     | Alternative 3: Life Safety Focus <sup>T</sup> |      | RECOMMENDED - Alternative 4:<br>Balanced Approach <sup>M</sup> |        |      |     |        |      |
| Sea Level Rise Scenarios                          |                            | Low       | Medium | High                                       | Low | Medium                                      | High | Low | Medium                                        | High | Low                                                            | Medium | High | Low | Medium | High |
| P&G Accounts                                      | Metrics                    |           |        |                                            |     |                                             |      |     |                                               |      |                                                                |        |      |     |        |      |
|                                                   | Cost                       |           |        |                                            |     |                                             |      |     |                                               |      |                                                                |        |      |     |        |      |
| National Economic                                 | Annual NED Benefits        |           |        |                                            |     |                                             |      |     |                                               |      |                                                                |        |      |     |        |      |
| Development                                       | (Obj.1)                    |           |        |                                            |     |                                             |      |     |                                               |      |                                                                |        |      |     |        |      |
|                                                   | BCR                        |           |        |                                            |     |                                             |      |     |                                               |      |                                                                |        |      |     |        |      |
|                                                   | Annual Recreation Benefits |           |        |                                            |     |                                             |      |     |                                               |      |                                                                |        |      |     |        |      |
|                                                   | (Obj. 1)                   |           |        |                                            |     |                                             |      |     |                                               |      |                                                                |        |      |     |        |      |
| Regional Economic                                 | Annual RED Benefits        |           |        |                                            |     |                                             |      |     |                                               |      |                                                                |        |      |     |        |      |
| Development                                       |                            |           |        |                                            |     |                                             |      |     |                                               |      |                                                                |        |      |     |        |      |
| Environmental                                     | ER Benefits (Obj. 3)       |           |        |                                            |     |                                             |      |     |                                               |      |                                                                |        |      |     |        |      |
| Quality                                           | Environmental Effects      |           |        |                                            |     |                                             |      |     |                                               |      |                                                                |        |      |     |        |      |
| Other Social Effects                              | Life Safety Risks Reduced  |           |        |                                            |     |                                             |      |     |                                               |      |                                                                |        |      |     |        |      |
|                                                   | (Obj.2)                    |           |        |                                            |     |                                             |      |     |                                               |      |                                                                |        |      |     |        |      |
|                                                   | EJ Benefits (Obj. 4)       |           |        |                                            |     |                                             |      |     |                                               |      |                                                                |        |      |     |        |      |

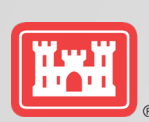

# Rhode Island Coastline CSRM Feasibility Study

JANET COTE, NAE

- Tiered from the North Atlantic Coast Comprehensive Study (NACCS).
- Point Judith to the Massachusetts Stateline and comprises portions of Block Island
- Covered more than **457 miles** of coastline **19 municipalities**.
- Experiences extensive inundation from storm surge due to low-lying topography, densely populated residential and commercial areas, and extensive low-lying infrastructure.
- Considered Structural (Floodwalls, Surge Barriers and bulkheads), but none were justified.
- Developed a completely non-structural TSP

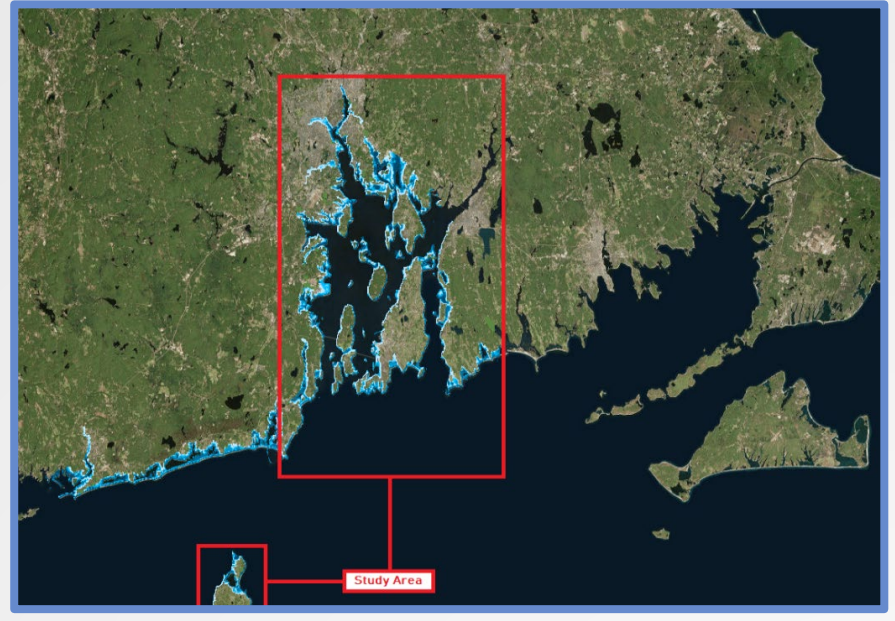

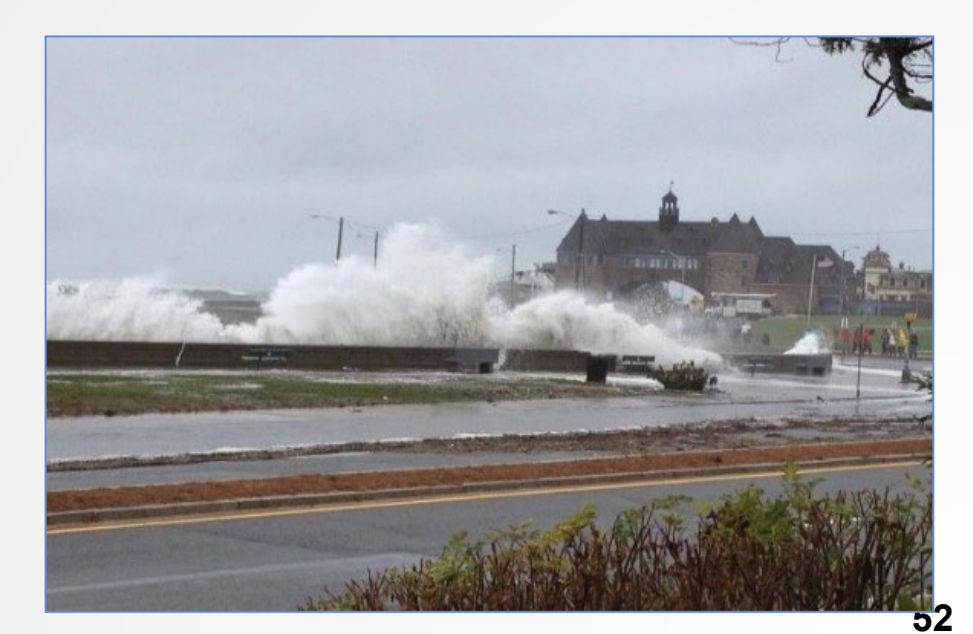

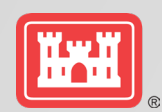

## Rhode Island Coastline CSRM Feasibility Study

|                                     | Structures Justified<br>Using NED Benefits | Structures Justified<br>using OSE/EQ<br>Benefits | Community Groups<br>Justified Using NED<br>Benefits |
|-------------------------------------|--------------------------------------------|--------------------------------------------------|-----------------------------------------------------|
| TSP - Prior to<br>Cost Increases    | <b>533</b><br>(323 Res, 210 Non-Res)       | 0                                                | 14                                                  |
| RP - Inclusion of<br>Cost Increases | <b>290</b><br>(117 Res, 173 Non-Res)       | <b>149</b><br>(146 Res, 3 Non-Res)               | 7                                                   |

- Significant Study Cost Increases. Primary causes were Supply Chain Issue, Labor Costs, Fuel Prices.
- Reconsidered the comprehensive benefits analysis that had been completed
- Identified three separable elements supported by EQ and OSE benefits
  - Wickford Historic District
  - o 3 socially vulnerable/EJ communities
  - o Critical Infrastructure

|                                               |             | DED2             |       | 0.05                                                                                                    |                                                                                                    |       |                                                                                   | 50                                                                                                    |  |  |  |
|-----------------------------------------------|-------------|------------------|-------|----------------------------------------------------------------------------------------------------|----------------------------------------------------------------------------------------------------|-------|-----------------------------------------------------------------------------------|----------------------------------------------------------------------------------------------------|--|--|--|
| Alternative                                   | NED'        | RED <sup>2</sup> | OSE   |                                                                                                    |                                                                                                    |       | EQ                                                                                |                                                                                                    |  |  |  |
|                                               | (\$)        | (\$)             | Value | Pros                                                                                                    | Cons                                                                                                    | Value | Pros                                                                              | Cons                                                                                                    |  |  |  |
| Wellington Perimeter<br>(Newport)             | -672,000    | 122M             | 1     | <ul> <li>Maintains communities, local<br/>roads and utilities.</li> </ul>                                                                        | <ul> <li>Localized Benefits</li> <li>Does not protect socially</li> <li>vulnerable communities.</li> </ul>                        | 1     | No Significant<br>Beneficial Impacts                                              | <ul> <li>Effects to aesthetics</li> </ul>                                                                                                    |  |  |  |
| Warren River Surge<br>Barrier (Upper)         | -14,030,000 | 2B               | 1     | <ul> <li>Maintains communities, local<br/>roads and utilities.</li> </ul>                                                                        | <ul> <li>Localized Benefits</li> <li>Does not protect socially</li> <li>vulnerable communities.</li> </ul>                        | -3    | No Significant<br>Beneficial Impacts                                              | <ul> <li>Effects to wetlands and fish passage.</li> </ul>                                                                                                    |  |  |  |
| Warren River Surge<br>Barrier (Lower)         | -9,165,000  | 1.9B             | 1     | <ul> <li>Maintains communities, local<br/>roads and utilities.</li> </ul>                                                                        | <ul> <li>Localized Benefits</li> <li>Does not protect socially</li> <li>vulnerable communities.</li> </ul>                        | -3    | No Significant<br>Beneficial Impacts                                              | <ul> <li>Effects to wetlands and fish passage</li> <li>Located adjacent to an Audubon</li> <li>Sanctuary</li> <li>Impacts to Native American burial site.</li> </ul> |  |  |  |
| Providence Harbor<br>Bulkhead                 | N/A         | N/A              | 2     | <ul> <li>Maintains communities, local<br/>roads and utilities.</li> <li>Located in a vulnerable community</li> </ul>                             | <ul> <li>Localized Benefits</li> <li>Does not protect socially</li> <li>vulnerable communities.</li> </ul>                        | 2     | <ul> <li>Minimizes HTRW</li> <li>releases to Providence</li> <li>River</li> </ul> | No Significant Detrimental Impacts                                                                                                    |  |  |  |
| Middle Bridge<br>Protection<br>(Narragansett) | -4,184,000  | 437M             | 1     | <ul> <li>Maintains Communities</li> </ul>                                                                                                    | <ul> <li>Localized Benefits</li> <li>Does not protect socially</li> <li>vulnerable communities.</li> </ul>                        | -3    | No Significant<br>Beneficial Impacts                                              | <ul> <li>Effects to wetlands, eelgrass, and fish passage.</li> <li>Located near a wildlife sanctuary.</li> </ul>                                                     |  |  |  |
| NS - Plan A                                   | 3,220,000   | 473M             | 2     | <ul> <li>Benefits on regional scale</li> <li>Maintain communities</li> <li>Includes some vulnerable</li> <li>communities</li> </ul>              | <ul> <li>Does not reduce risk for local<br/>roads and utilities.</li> </ul>                                                       | 1     | No Significant<br>Beneficial Impacts                                              | No Significant Detrimental Impacts                                                                                                    |  |  |  |
| NS - Plan B                                   | 2,130,000   | 599M             | 2     | <ul> <li>Benefits on regional scale</li> <li>Maintain communities</li> <li>Includes all vulnerable</li> <li>communities</li> </ul>               | <ul> <li>Does not reduce risk for local<br/>roads and utilities.</li> </ul>                                                       | 1     | No Significant<br>Beneficial Impacts                                              | No Significant Detrimental Impacts                                                                                                    |  |  |  |
| NS - Plan C                                   | 130,000     | 79M              | 1     | <ul> <li>Benefits on regional scale</li> <li>Maintain communities</li> <li>Considers future access to critical services and utilities</li> </ul> | <ul> <li>Highest residual risk of NS<br/>plans.</li> <li>Does not reduce risk for local<br/>roads and utilities. Plans</li> </ul> | 1     | No Significant<br>Beneficial Impacts                                              | No Significant Detrimental Impacts                                                                                                    |  |  |  |

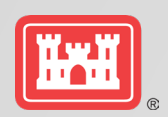

### **SOCIALLY VULNERABLE COMMUNITIES**

Used social vulnerability index (SOVI), from the centers for disease control (CDC) to identify socially vulnerable communities.

CDC SVI ranks each census tract on 15 social factors, including poverty, lack of vehicle access, and crowded housing, and groups them into four (4) related themes: socioeconomic status, household composition, race/ethnicity/language and housing and transportation.

Considered environmental justice areas using the Rhode Island Department of Environmental management maps.

Due to cost increases, most of the EJ/socially vulnerable communities were not supported with NED benefits.

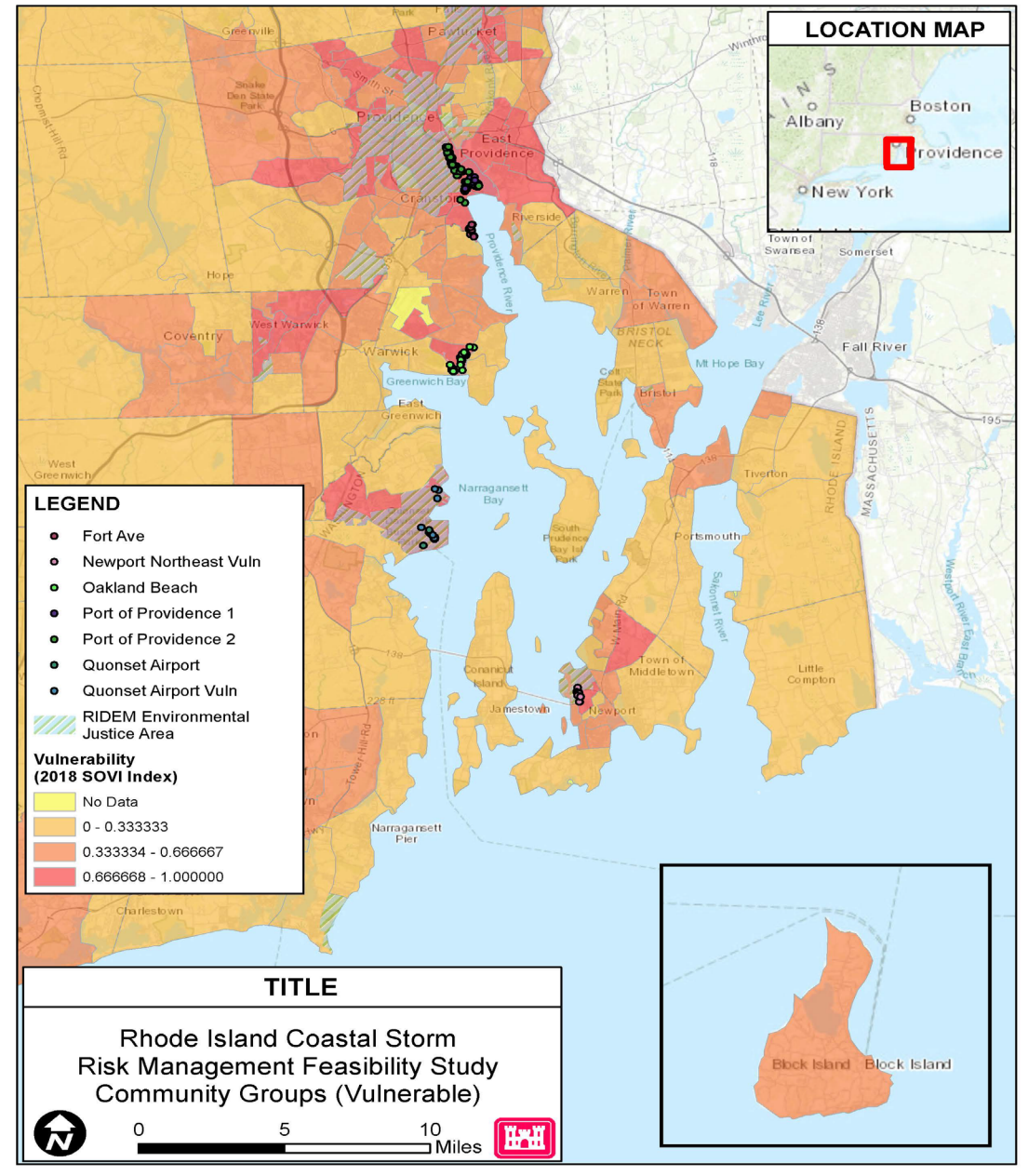

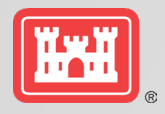

# **HISTORIC DISTRICT - WICKFORD**

•Wickford historic district is a unique cultural resource

- listed on the national register of historic places
- one of the oldest preserved colonial villages in the country, established in 1709.
- Intact, original context of wide streets and waterside terrain of a late 18th-early 19th century town (west side of Narragansett bay).
- Largest collection of owner-occupied colonial and federal period homes in the nation.
- Unique seaside village with shops, restaurants and homes.
- The community has experienced flood damages due to coastal storms
  - threats from rising seas and storm surge with projections of sea level rise as much as 6 feet in the next 100 years.
  - Village lost power and basements were flooded during hurricane sandy.

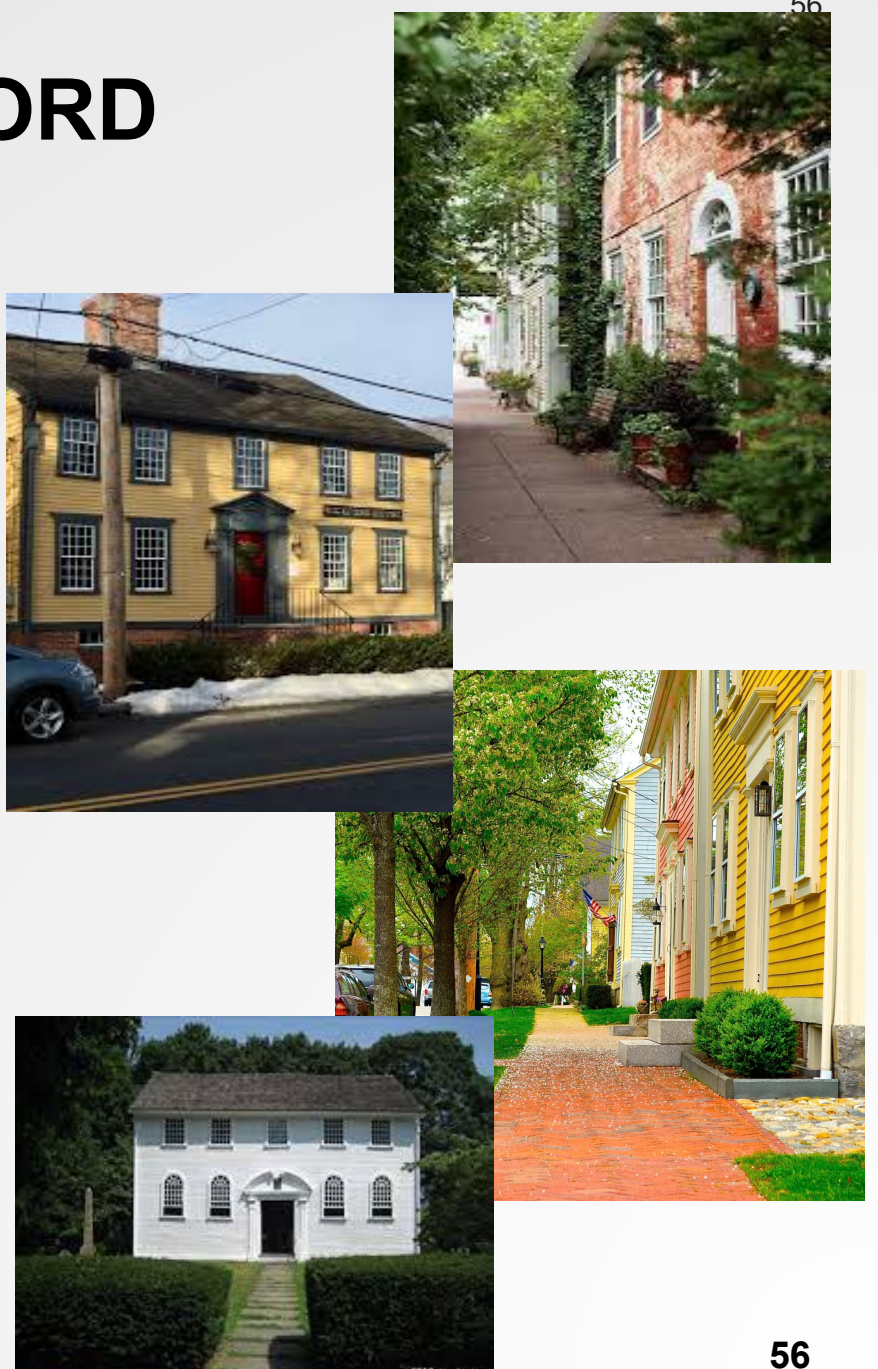

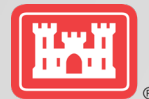

# **CRITICAL INFRASTRUCTURE**

Critical Infrastructure in the Study Area
Over 800 CI identified within the study area; approximately 75 within the 100-year floodplain

 The USACE didn't have an established way to calculate NED benefits for CI. So many facilities were not justified with NED benefits.

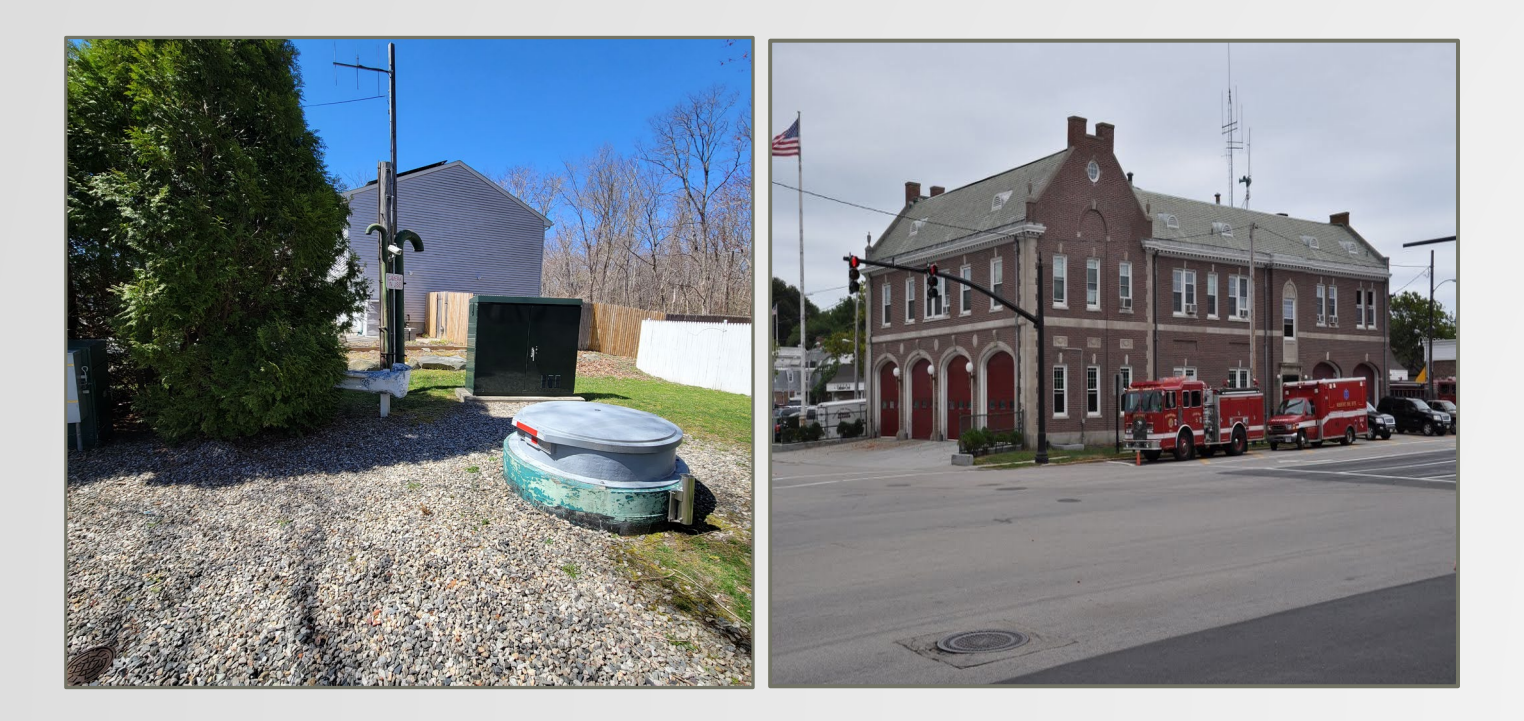

| Critical Infrastructure |        |  |  |  |  |  |
|-------------------------|--------|--|--|--|--|--|
| Туре                    | Number |  |  |  |  |  |
| Schools                 | 2      |  |  |  |  |  |
| Police/Fire             | 3      |  |  |  |  |  |
| Nursing Home/           |        |  |  |  |  |  |
| Assisted Living         | 2      |  |  |  |  |  |
| Electric                | 5      |  |  |  |  |  |
| Sewer                   | 18     |  |  |  |  |  |

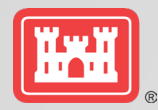

# **OSE AND EQ BENEFITS**

| Element                                                      | Benefits                                                                                                    |
|--------------------------------------------------------------|----------------------------------------------------------------------------------------------------|
| Wickford Historic District                                   | <ul> <li>OSE BENEFITS <ul> <li>Provides a community and cultural identity for the area.</li> <li>Promotes economic vitality by supporting a vibrant tourist industry.</li> <li>Provides employment opportunities in and around the historic district.</li> <li>Supports recreational activities including site-seeing, dining, and shopping.</li> <li>*Reduces flooding risk to a nationally significant historic district, which is listed on the National Register of Historic Places,</li> <li>*Maintains a unique research opportunity for students and scholars who can study the neighborhood as a whole and document changes over time, and how this can be applied elsewhere</li> </ul> </li> </ul>                                                                                                    |
|                                                              | <u>EQ BENEFITS</u><br>- Manages coastal storm risk to a unique historic resource from future flood damage.                                                                                                    |
| Socially<br>Vulnerable/ Environmental<br>Justice Communities | <ul> <li>OSE BENEFITS <ul> <li>A more equitable distribution of pre-disaster risk reduction opportunities to all communities that are vulnerable to coastal flooding,</li> <li>Maintain community cohesion, identity and resiliency by avoiding displacement of residents,</li> <li>Protect and increase the resiliency of the existing stock of affordable housing,</li> <li>Maintain the economic vitality of the communities and the residents by protecting assets before the next natural disaster,</li> <li>Supports physical health and safety of residents of socially vulnerable communities by preparing people for the impacts of natural disasters, improving access to resources and increasing resiliency of the community.</li> <li>Reduce the immediate and long-term impacts of natural disasters on vulnerable communities by protect the limited financial assets of community members.</li> <li>Meets the requirements of EOs 12898 and 13390 and addressed the directives of the current administration.</li> </ul> </li> </ul> |

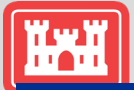

# **OSE AND EQ BENEFITS**

#### **Benefits**

**Critical Infrastructure** 

Element

#### OSE BENEFITS Nursing Homes/Assisted Living

- Supports Physical Health and Safety by providing safe housing for the most vulnerable members of the community.

- Supports regional healthcare by providing specialized on-site medical and nursing care to residents of the facility.

- Manages coastal storm risk to a socially vulnerable population by providing housing to the elderly.

- Supports community identify by providing a community for the residents of the facilities.

- Provides recreational activities for the residents of the facilities.
- Provides employment opportunities to the community.

#### Sewer Pump Stations

- Promotes human health and safety by collecting and treating sewage and wastewater from residential and commercial facilities.

- Provides a municipal service to the community by collecting and treating sewage and wastewater.

#### **Electric Power Infrastructure**

- Provides electricity to the surrounding homes and businesses within the surrounding community. Consistent electrical service is essential to the health and welfare of the community and to a functioning economy.

- Large disruptions in the electrical supply would result in the disruption of vital services, including water supply, emergency and health services, and could lead to social unrest.

#### EQ BENEFITS

#### Sewer Pump Stations

- Manages coastal storm risk to aquatic resources, recreational opportunities (e.g., swimming, beaches, fishing), and commercial and recreational shellfish harvests by reducing the potential for untreated sewage releases into local waterways.

- Promotes human health and safety by collecting and treating sewage and wastewater from residential and commercial facilities.

### **NED** Exception

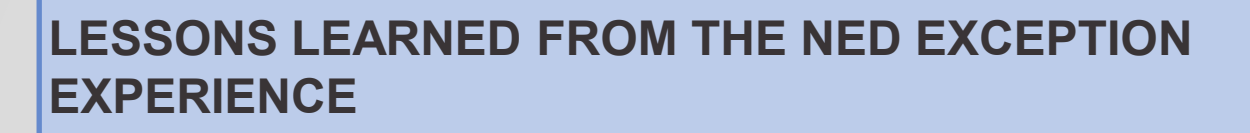

It took a very long time to complete the process. From transmittal to division to ASA approval took 5-6 months. Start early!!

Issue with change in FY and any time we had to reassess costs.

The USACE needs to develop a better way to assess NED benefits of critical infrastructure.

New process. Will need to explain it clearly to reviewers.

Required significant study to provide support for exception, especially OSE benefits.

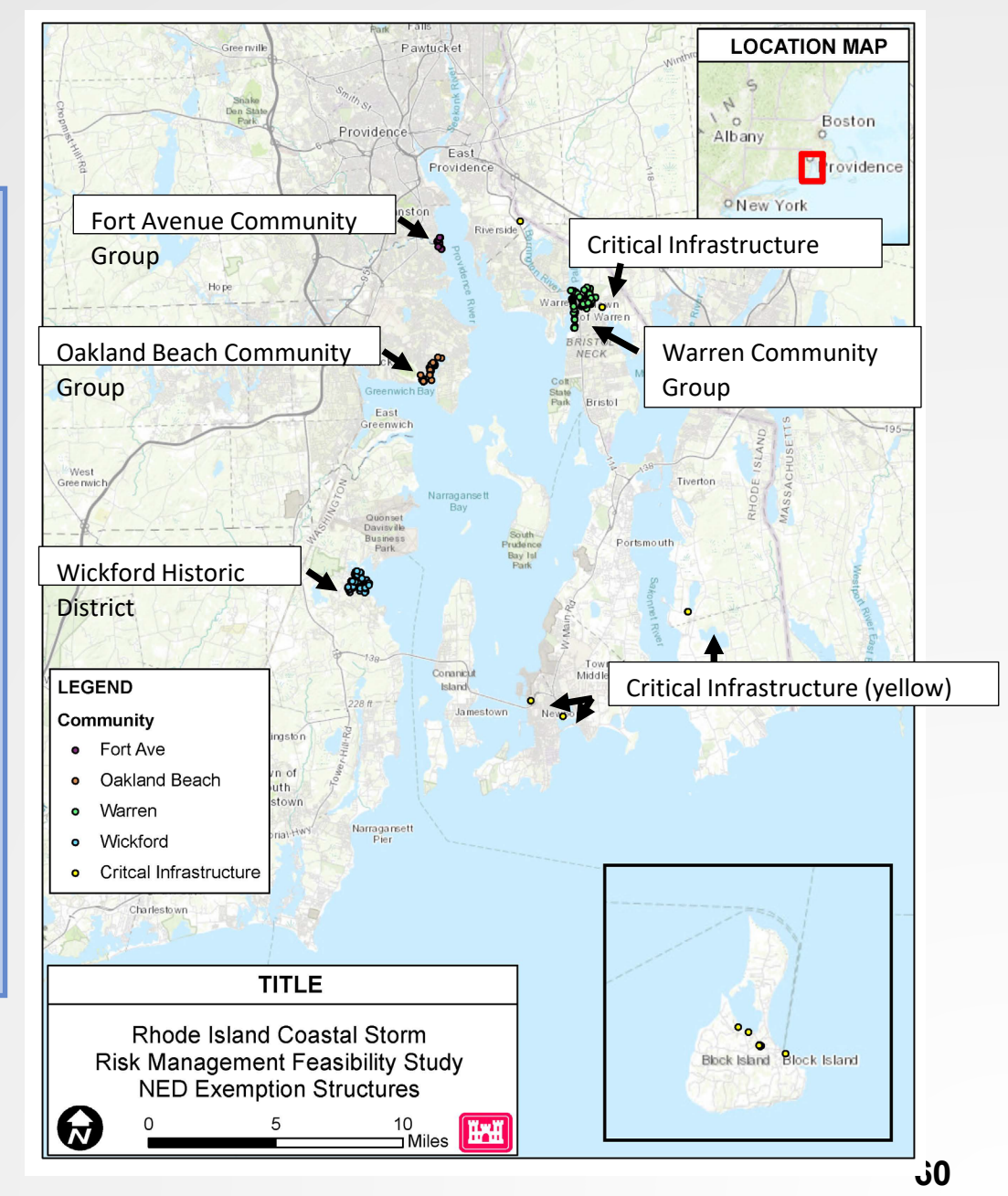

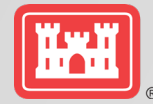

## **QUESTIONS?**

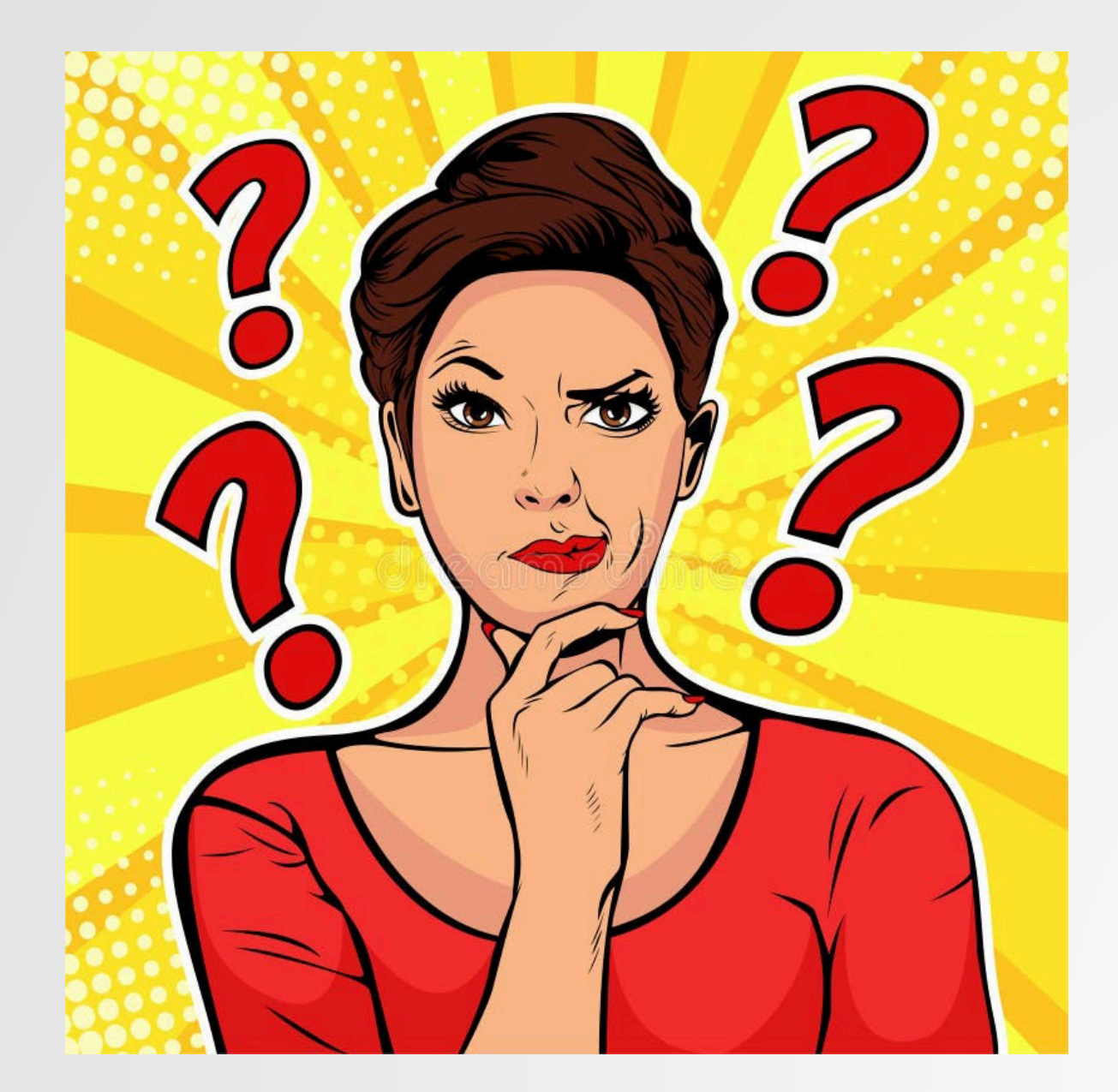